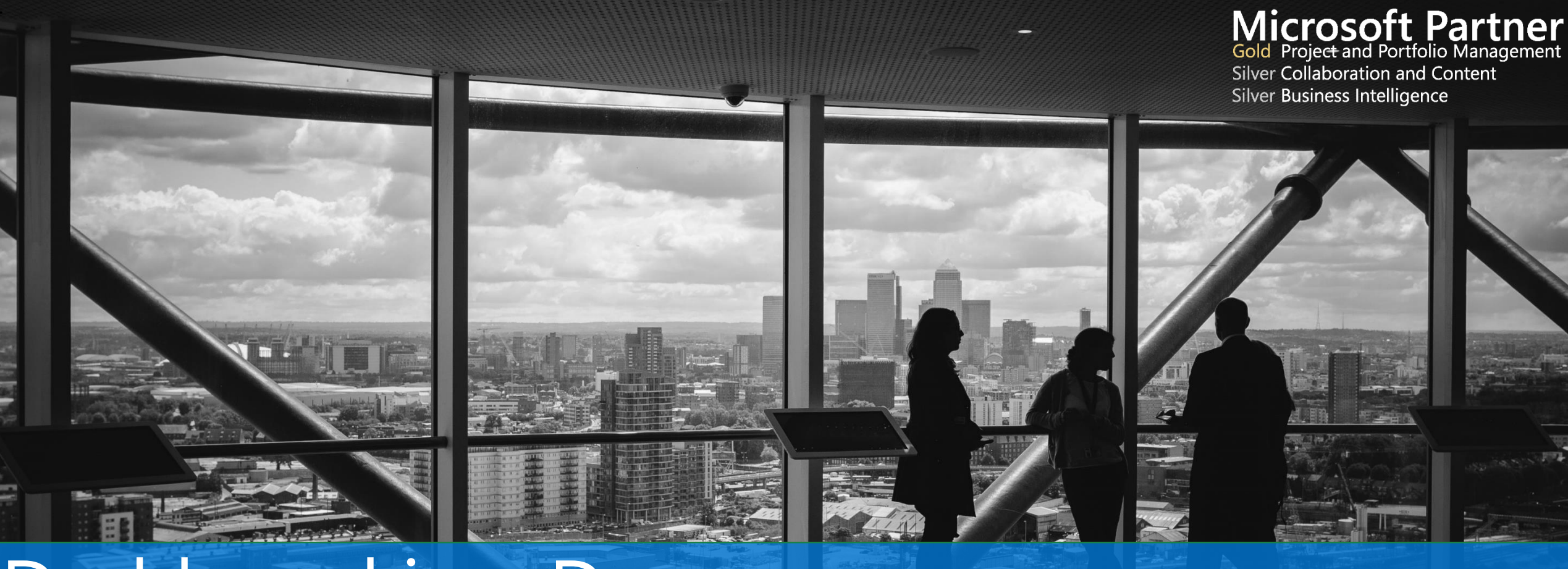

#### Dashboard in a Day Presented by Jacques Goupil

October 24<sup>th</sup>, 2017

This session is being recorded. For a copy of the slides or today's reporting samples please contact: reporting@ppmworks.com

PPM Works

# Jacques Goupil, PMP, MCTS, MCP

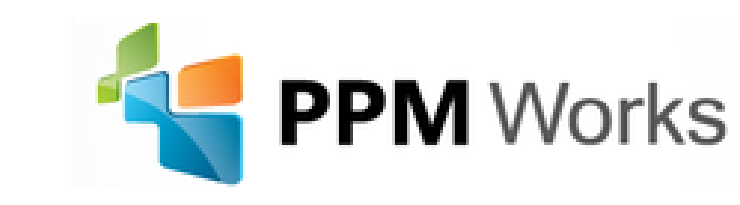

Managing Partner (617)340.9190 Jacques.Goupil@ppmworks.com www.linkedin.com/in/JacquesGoupil

- Microsoft Community Leader Award 2012-2016
- PDD Instructor and Speaker at PMI<sup>®</sup> MN 2010-2017 Conference, Project Summit 2013 - 2017, and Microsoft Project Conference 2012 - 2014
- Board Member of the Boston YMCA, and Boston & South Florida MPUG Chapters
- Lead SME and writer for the MCTS Exam 70-178, Managing Projects
- MPUG Project Online/2010/2013/2016 Certification Instructor
- Life-long trainer and consultant with strong background in project management, specializing in developing and improving PM processes for clients and training
- Volunteer with the YMCA, enjoy traveling with family, and training for races
- PMI<sup>®</sup> member since 2004

© 2017 PPM Works, Inc.

All rights reserved. No part of this material may be reproduced, in any form or by any means, without express written permission from PPM Works, Inc.

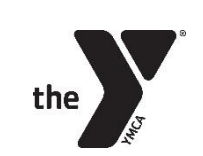

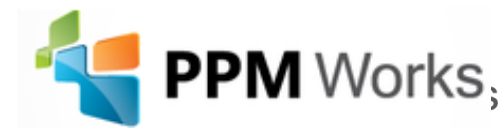

#### Introduction and Overview of <sup>5 min</sup> Power BI

10 min

#### Downloading Power BI

10 min

#### Connecting Your Data

<sup>25 min</sup> Creating Reports & Dashboards

10 min

Agenda

\*\*\*\*\*\*\*\*

Question and Answer

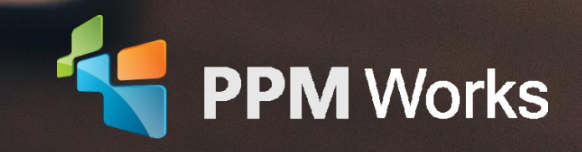

#### What do you see?

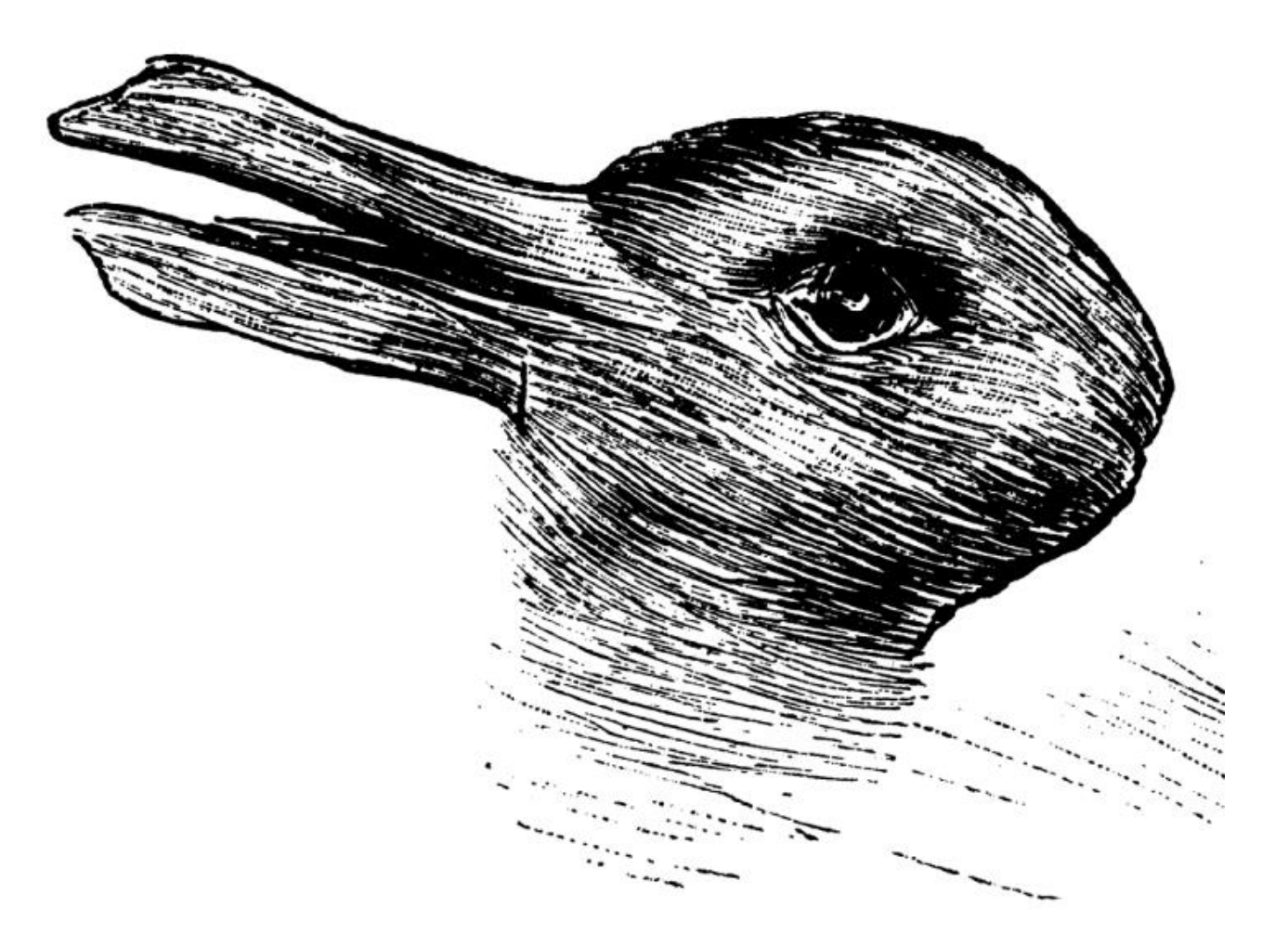

© Provided by The Independent What do you see? A duck or a rabbit?

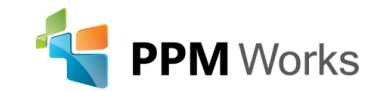

# Report and Dashboards should be clear and easy to understand

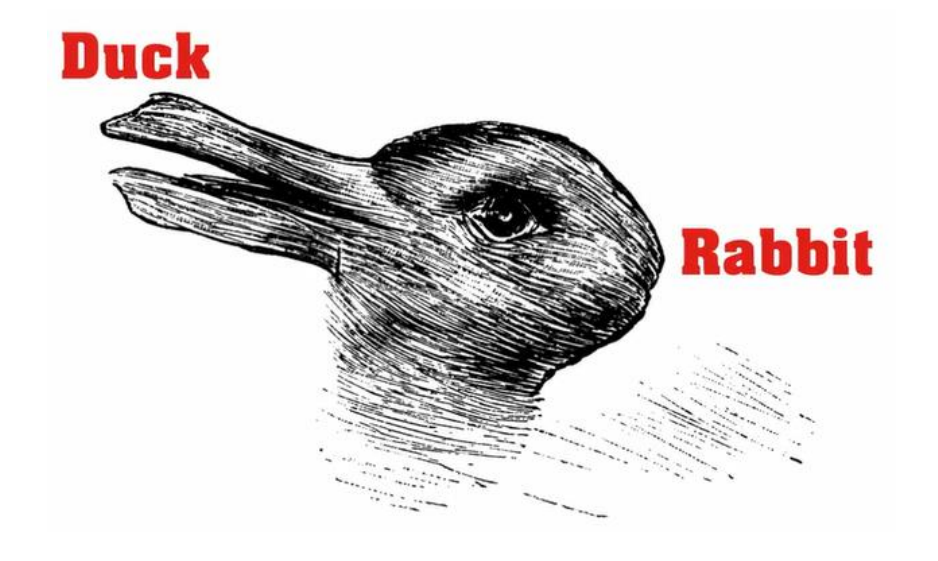

We want our Reports to be **clear**, **direct**, and to the point

and Now -- Easy to Create

This test was used to determine how quick your cognitive skills are. The **quicker** you can see both and switch between then the more creative you tend to be and the easier you can find **unique uses for common items**.

#### **Quick Understanding = Better Decisions + Informed Thinking**

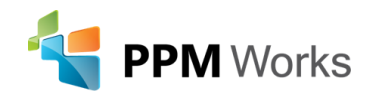

**Our Philosophy**: We believe in honesty, integrity, and dedication – our passion for success drives our team. PPM Works core values start with family and health first to provide the most for our clients.

- Quality of Services are unmatched
- Trusted Experience
- Listening comes 1<sup>st</sup>
- Proven Methodology and Templates

2>

Project understandable for all

**Competitive Pricing** Thank you for the **information share** today! You are so **knowledgeable** and a

Program Manager, UnitedHealth Group

gifted presenter/teacher.

**X**-

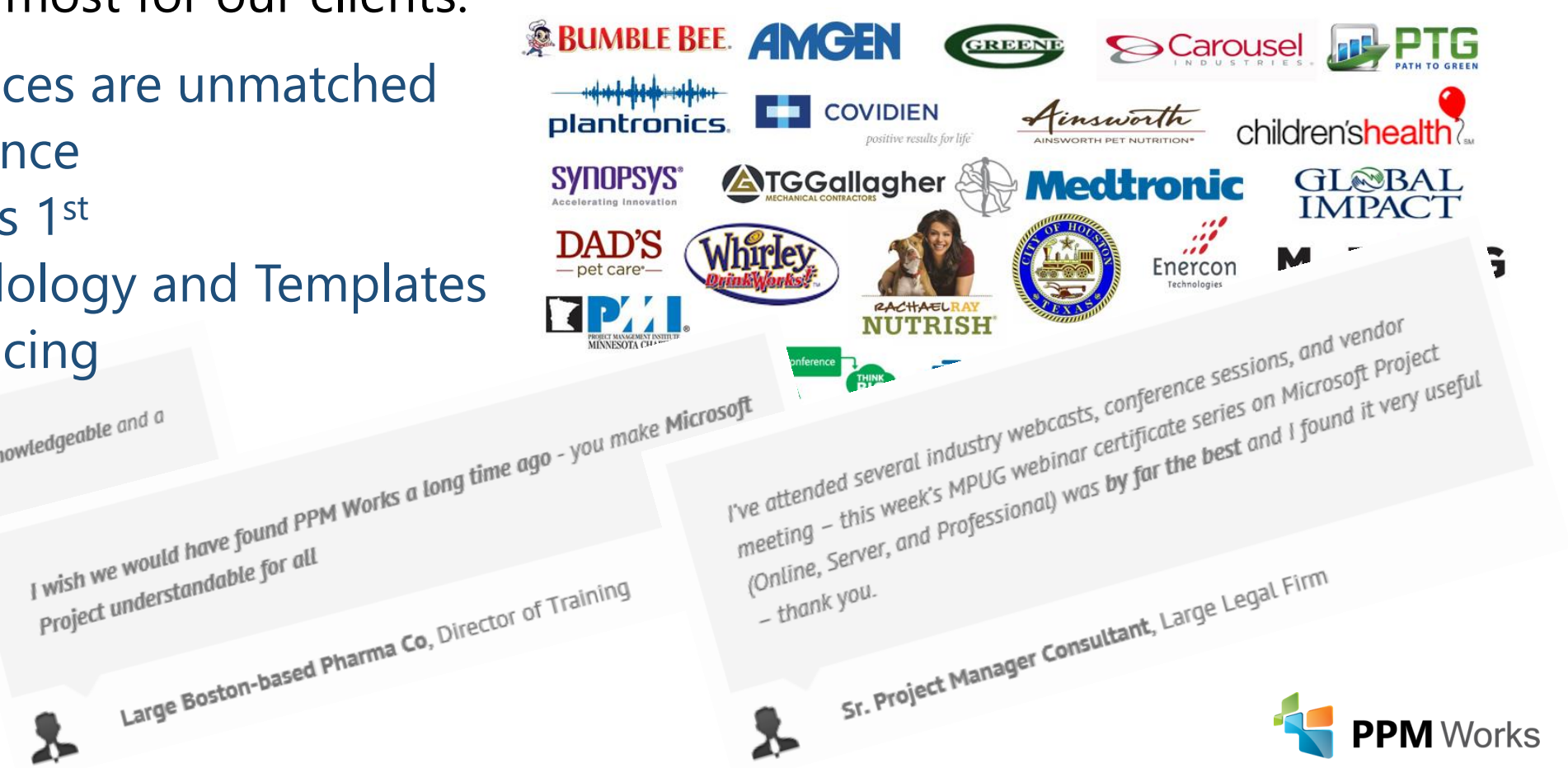

#### Goals of Today's Session

- 1. Set up a free Power BI trial
- 2. Easily attach and connect directly to your data
- 3. Visualize your project data and analyze it quickly
- 4. Walk away with your action plan to start creating your dashboards ... today

After today's session - what types of reports will you be able to create?

- Power BI (new or leverage the Content Pack)
- Out of the Box Dashboard

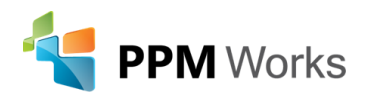

# Power BI Overview

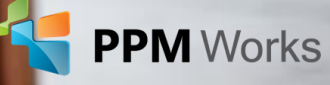

Power BI Desktop lets you create a collection of queries, data connections, and reports that can easily be shared with others

#### With Power BI Desktop you can...

- 1. Connect to Data (typically multiple data sources)
- 2. Shape and Combine Data (queries and data models)
- 3. Build Report(s)
- 4. Share Your Work

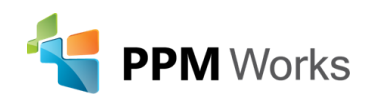

## Building Blocks of Power Bl

There are 5 basic building blocks of Power BI:

- Visualizations visual representation of data such as a chart or graph
- Datasets a collection of data that you import or connect to
- Dashboards combination of reports on a single page that can be shared
- **Reports** are one or more pages of visualizations that come from a single dataset
- **Tiles** a single visualization found in a report or on a dashboard

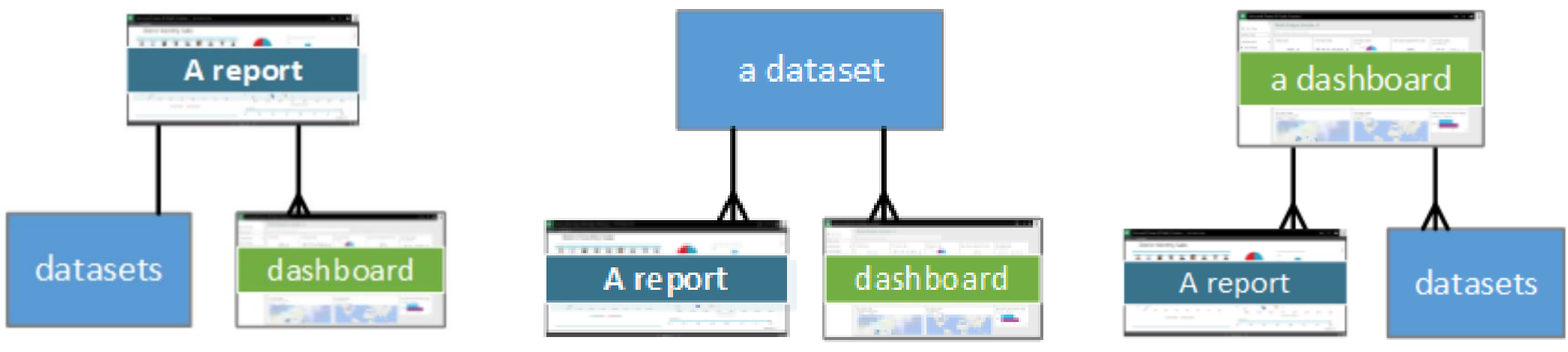

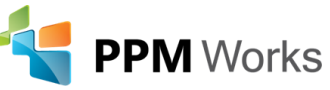

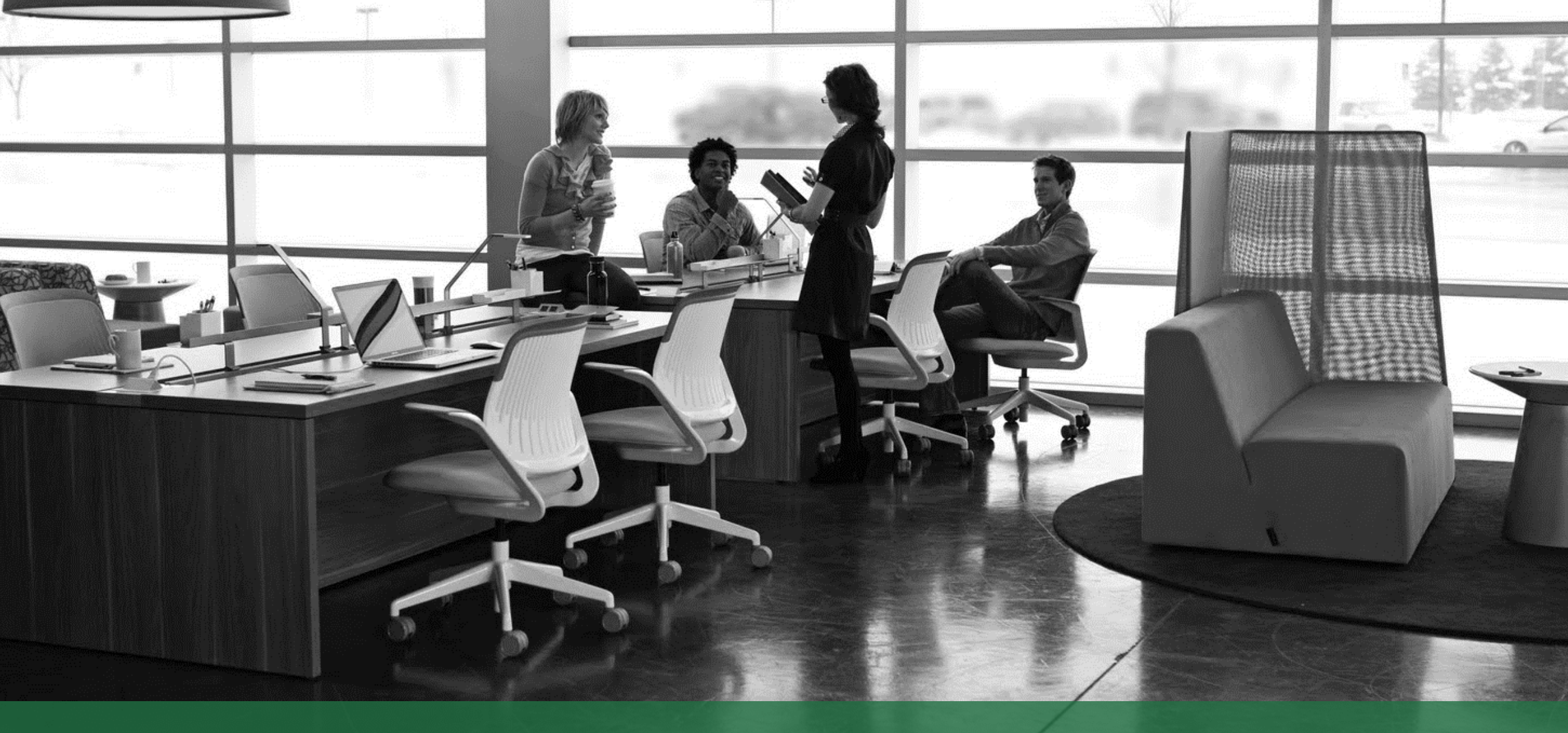

# Download Power BI

## Download Power BI Desktop

#### <u>https://powerbi.microsoft.com/en-us/desktop/</u>

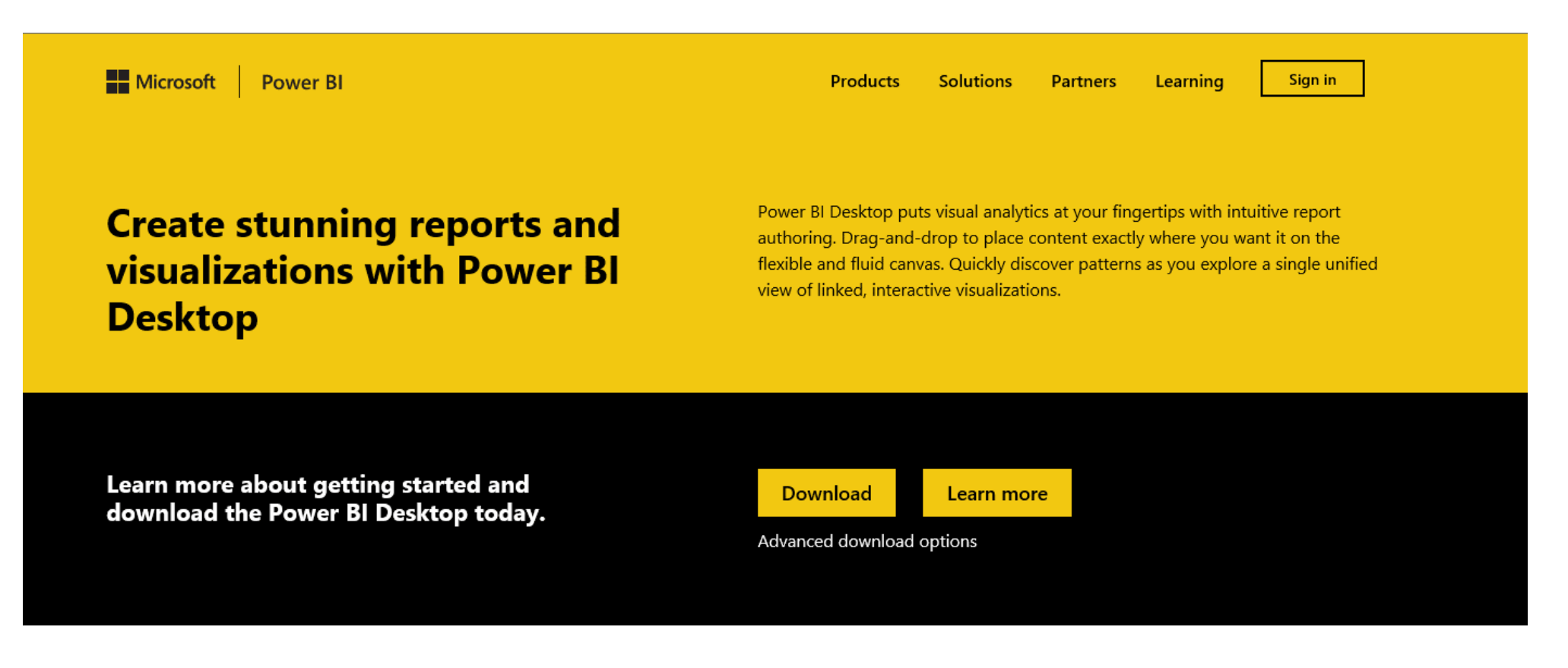

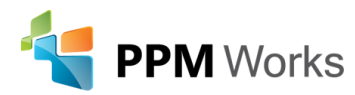

## Download Power BI Desktop

• Select **Run** download the 64 bit version

Do you want to run or save PBIDesktop\_x64.msi (110 MB) from download.microsoft.com?

- Click Next
- Accept the License Agreement
- Continue clicking through the install wizard

| Microsoft Power BI Desk       | top (x64) Setup —                                                                                                    | MICROSOFT SOFTWARE LICENSE TERMS                                                                                                    |
|-------------------------------|----------------------------------------------------------------------------------------------------|----------------------------------------------------------------------------------------------------|
| <mark>์ แไ</mark><br>Power Bl | Welcome to the Microsoft Power BI<br>Desktop (x64) Setup Wizard<br>The Setup Wizard will install Microsoft Power BI Desktop (x<br>on your computer. Click Next to continue or Cancel to exit 1<br>Setup Wizard. | <ul> <li>MICROSOFT POWER BI DESKTOP</li> <li>These license terms are an agreement between Microsoft Corporation (or based on where you live, one of its affiliates) and you. Please read them. They apply to the software named above, which includes the media on which you received it, if any. The terms also apply to any Microsoft</li> <li>updates, </li> </ul> |
|                               | Microsoft collects usage data to improve Microsoft Power Bl<br>Desktop (x64). <u>Read the privacy statement online</u>                                                                                          | ✓ I accept the terms in the License Agreement         Print       Back       Next       Cancel                                                                                                    |
|                               | Back Next Cancel                                                                                                    |                                                                                                    |

Microsoft Power BI Desktop (x64) Setup

**Microsoft Software License Terms** 

Please read the following license agreement carefully

Run

Save

Cancel

×

# Connecting to Project Online Data

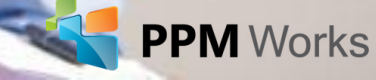

# Connecting to Project Online Data

Power BI Desktop will launch after installing

- Log in to Office 365
- Select Project to navigate to Project Online by clicking on Project
- Copy the URL

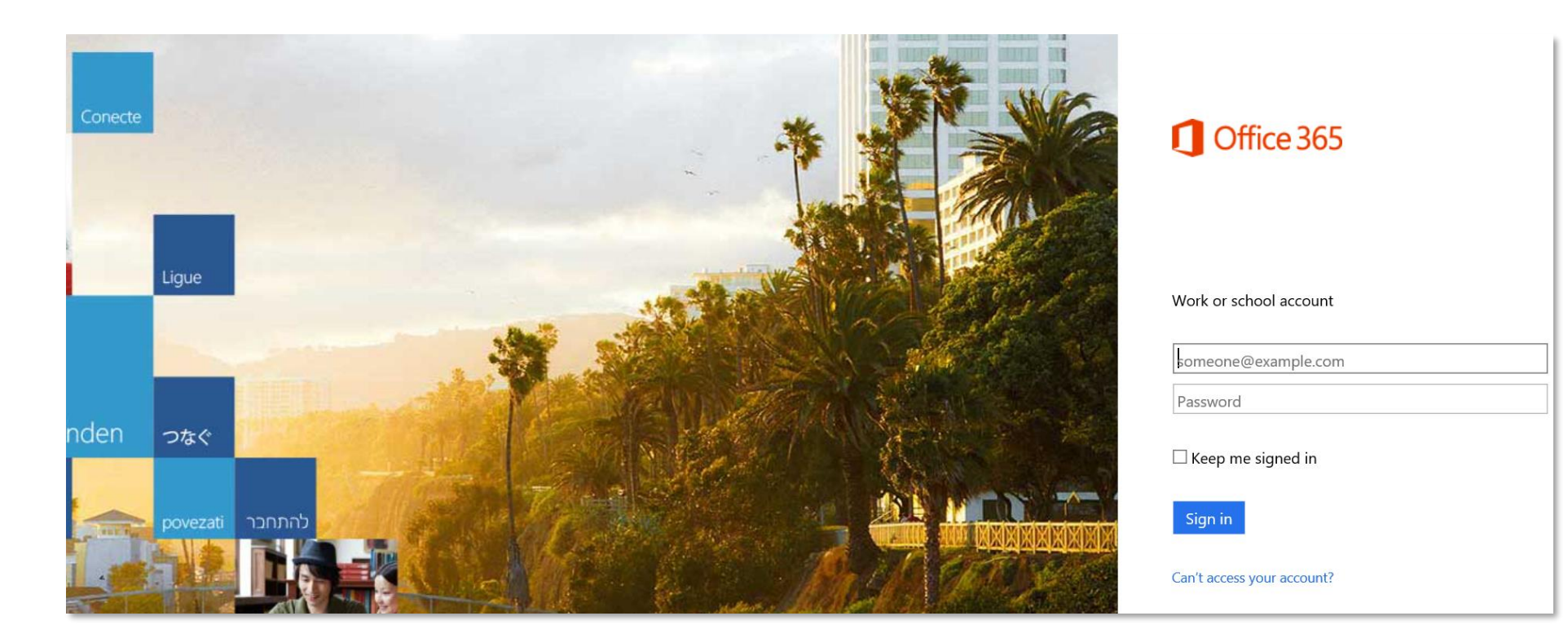

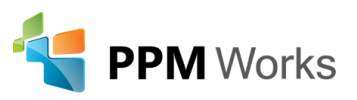

#### Get Data

- Select Get Data
- Scroll down to OData Feed

P

D

Þ

Click Connect

| esktop             | Get Data        |                      |
|--------------------|-----------------|----------------------|
|                    | Search          | All                  |
| Get data           | All             | Troux (Beta)         |
| D                  | File            | (Beta)               |
| Recent sources     | Database        | G tyGraph (Beta)     |
|                    | Azure           | Webtrends (Beta)     |
| Open other reports | Online Services | 🛟 Zendesk (Beta)     |
|                    | Other           | I Web                |
|                    |                 | SharePoint list      |
|                    |                 | OData Feed           |
|                    | -               | Active Directory     |
|                    |                 | Microsoft Exchange   |
|                    |                 | 💠 Hadoop File (HDFS) |
|                    |                 | 😭 Spark (Beta)       |
|                    |                 | 💠 R script           |
|                    |                 | - ODBC               |
|                    |                 | OLE DB               |
|                    |                 | Blank Ouerv          |

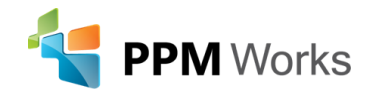

Cancel

X

#### Get Data

You will need to enter in the URL or harvest it from Project Online

- 1. Paste the URL you copied from Project Online
- 2. Remove everything after PWA and add \_api/ProjectData
- 3. Click **OK**

| OData feed                                                 |    | ×      |
|------------------------------------------------------------|----|--------|
| • Basic O Advanced                                         |    |        |
| URL                                                        |    |        |
| https://ppmw.sharepoint.com/sites/pwademo/_api/ProjectData |    |        |
|                                                            |    |        |
|                                                            | ОК | Cancel |
|                                                            |    |        |

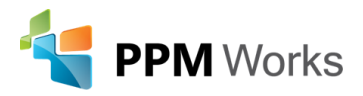

## Select the Tables

- Click on each Table
- Click load to pull in each available field from the selected tables or
- Click Edit to select only those fields you want to upload

|                                 | Projects |                                       | ß                                |             |
|---------------------------------|----------|---------------------------------------|----------------------------------|-------------|
| Display Options 👻               | ß        | ProjectId                             | EnterpriseProjectTypeDescription | EnterpriseP |
| BusinessDriverDepartments       |          | 41763956-f0a1-e611-80ce-00155d084509  | null                             | 193480ee-3  |
| BusinessDrivers                 |          | 82e4a70f-f414-e711-80cf-00155d085807  | null                             | 7e348cb1-fc |
| CostConstraintScenarios         |          | 3a9ad3cb-8ebc-e611-80cd-00155d089b08  | null                             | 7e348cb1-fc |
| CostScenarioProjects            |          | The data in the preview has been tree | uncated due to size limits.      |             |
| Deliverables                    |          |                                       |                                  |             |
| Engagements                     |          |                                       |                                  |             |
| EngagementsComments             |          |                                       |                                  |             |
| EngagementsTimephasedDataSet    |          |                                       |                                  |             |
| Issues                          |          |                                       |                                  |             |
| IssueTaskAssociations           |          |                                       |                                  |             |
| PortfolioAnalyses               |          |                                       |                                  |             |
| PortfolioAnalysisProjects       |          |                                       |                                  |             |
| PrioritizationDriverRelations   |          |                                       |                                  |             |
| PrioritizationDrivers           |          |                                       |                                  |             |
| Prioritizations                 |          |                                       |                                  |             |
| ProjectBaselines                |          |                                       |                                  |             |
| ✓ III Projects                  |          |                                       |                                  |             |
| ProjectWorkflowStageDataSet     |          |                                       |                                  |             |
| ResourceConstraintScenarios     |          |                                       |                                  |             |
| ResourceDemandTimenhasedDataSet | $\sim$   |                                       |                                  |             |

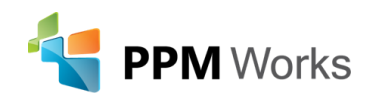

# Editing the Tables

- Right click on a Column heading and select Remove other columns
- Select Choose Columns from the ribbon
- Select the columns you wish to include

| Choose | Choose the columns to keep  Search Columns                                                                                                    | <b>₽</b> ↓ |
|--------|----------------------------------------------------------------------------------------------------|------------|
| olumns | <ul> <li>(Select All Columns)</li> <li>ProjectId</li> <li>RiskId</li> <li>AssignedToResource</li> <li>Category</li> <li>ContingencyPlan</li> <li>Cost</li> <li>CostExposure</li> <li>CreateByResource</li> <li>CreatedDate</li> <li>Description</li> <li>DueDate</li> </ul> |            |

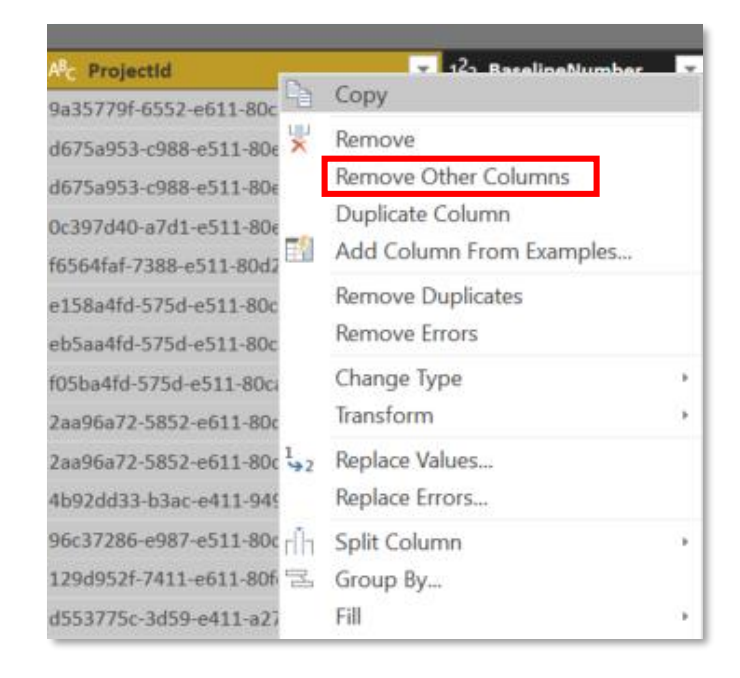

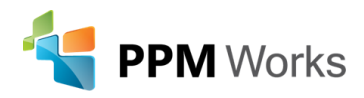

# Apply Query Changes

Once all the columns have been selected from the tables Click Close & Apply.

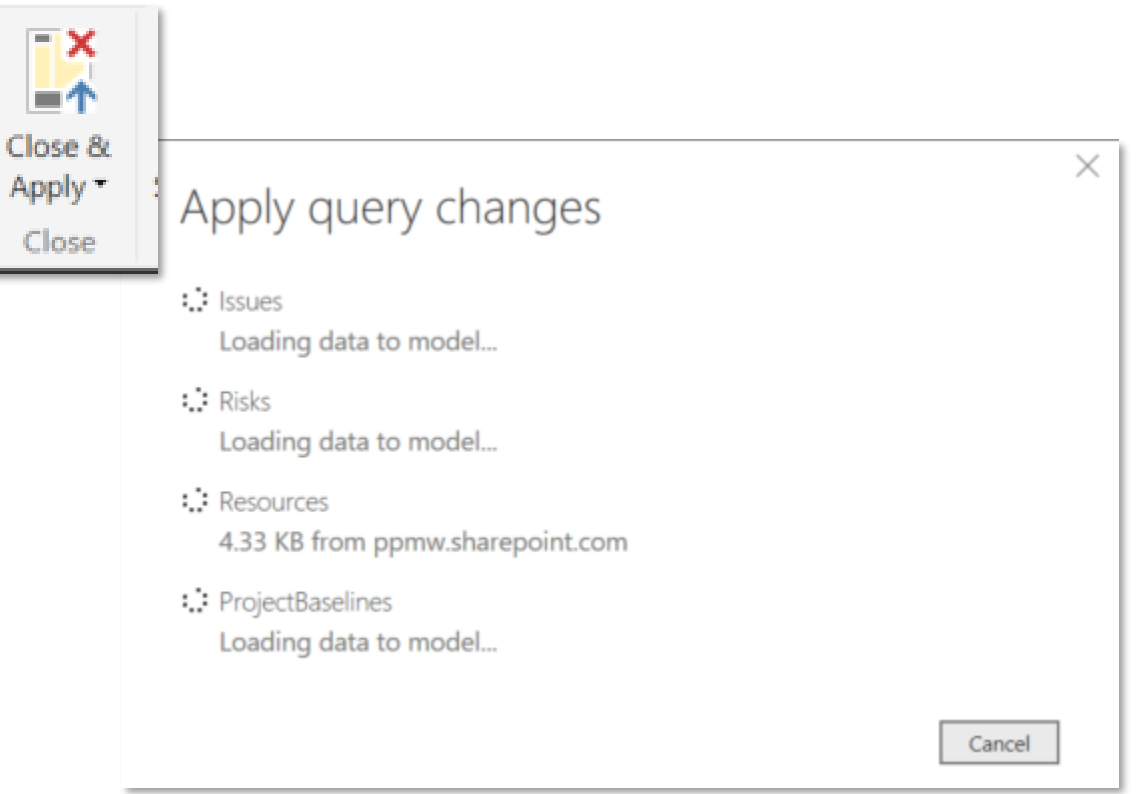

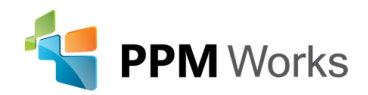

#### Table Relationship

No need to create relationships between tables, Power BI does that for you.

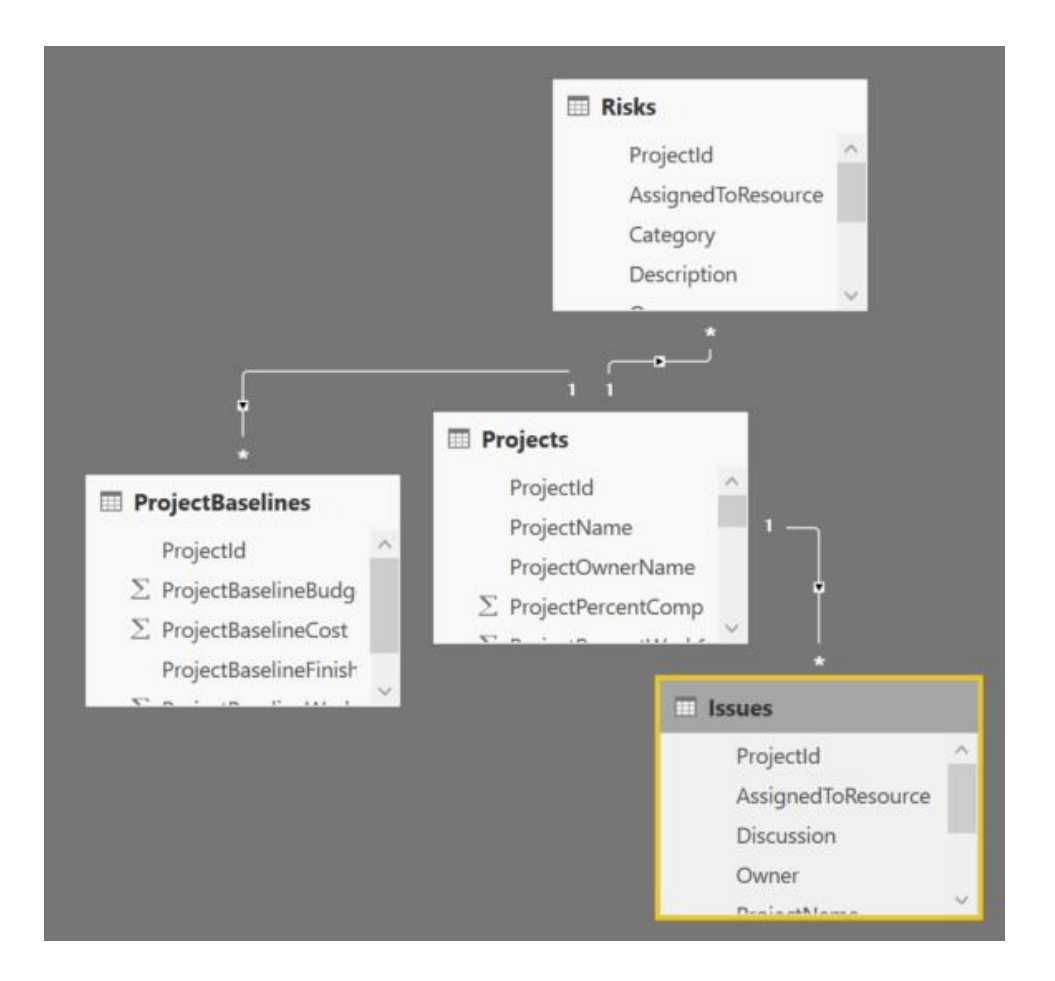

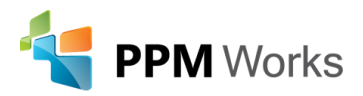

## Power BI Custom Visuals

 Download custom visuals for Power BI at https://app.powerbi.com/visuals/

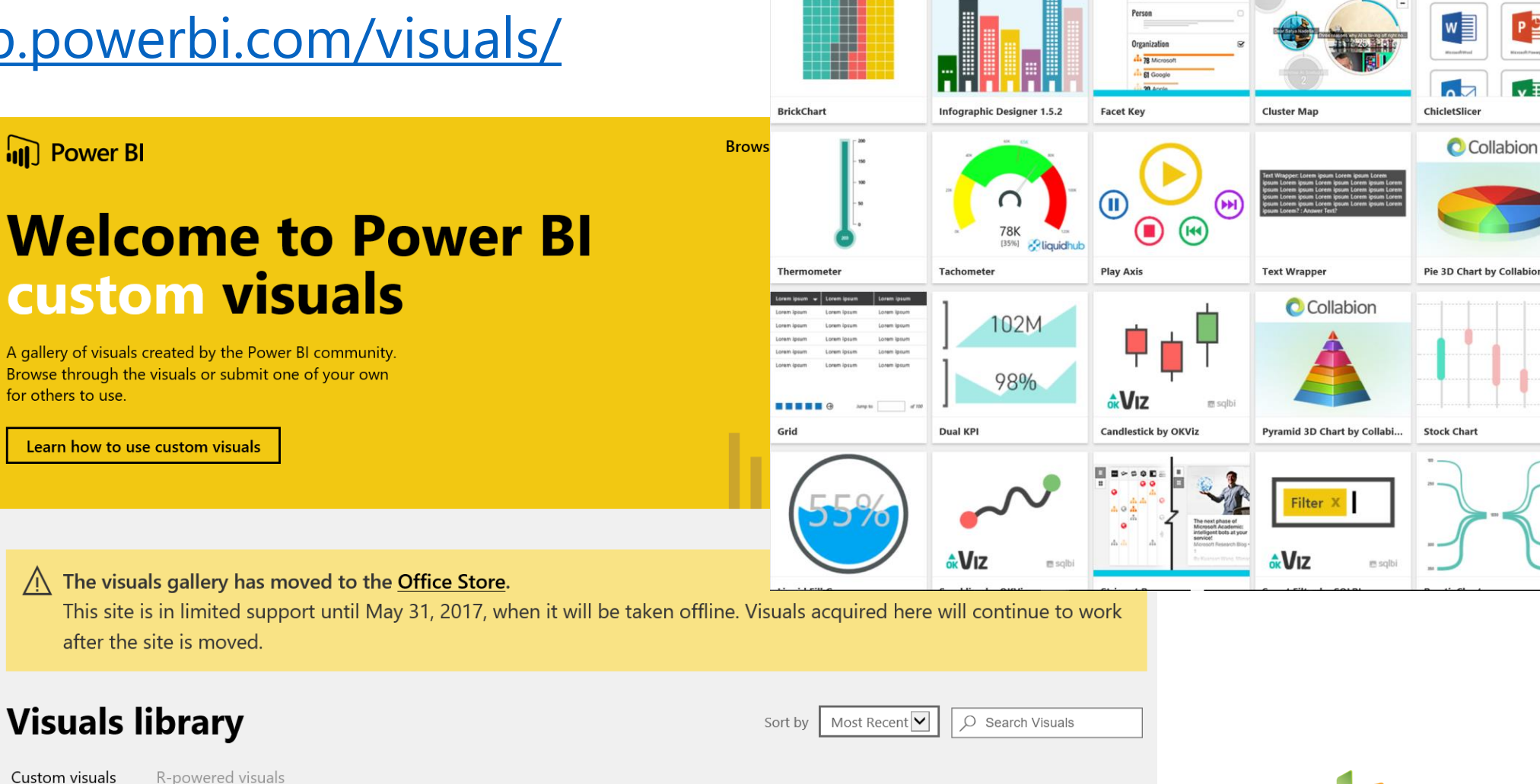

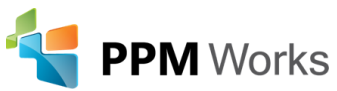

## **Download Custom Visuals**

• Select the visual and download

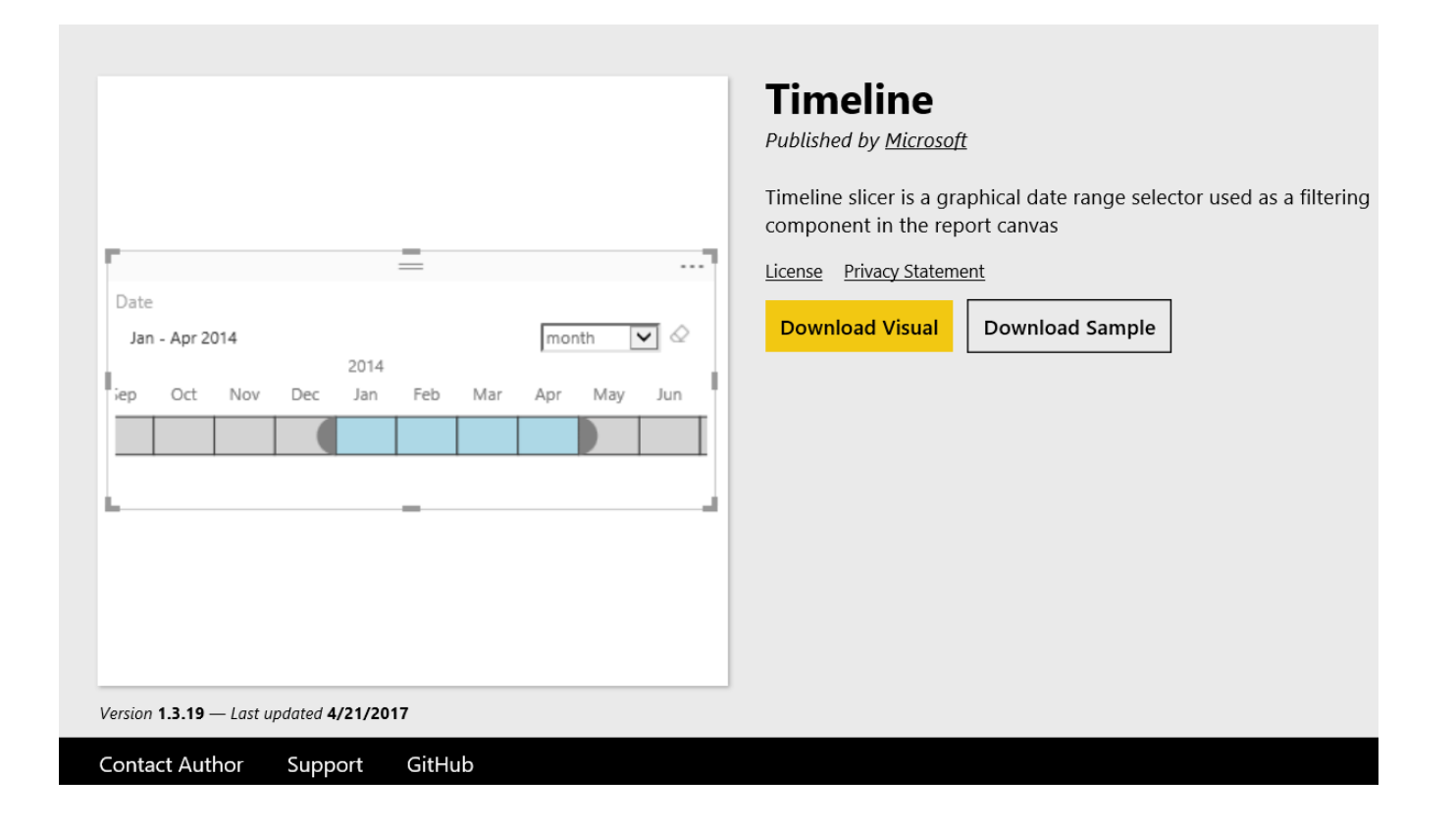

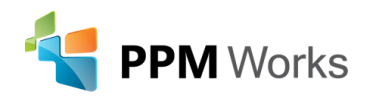

## Import Custom Visuals

#### To import custom visuals:

- Click on the ellipse
- Select Import a custom visual

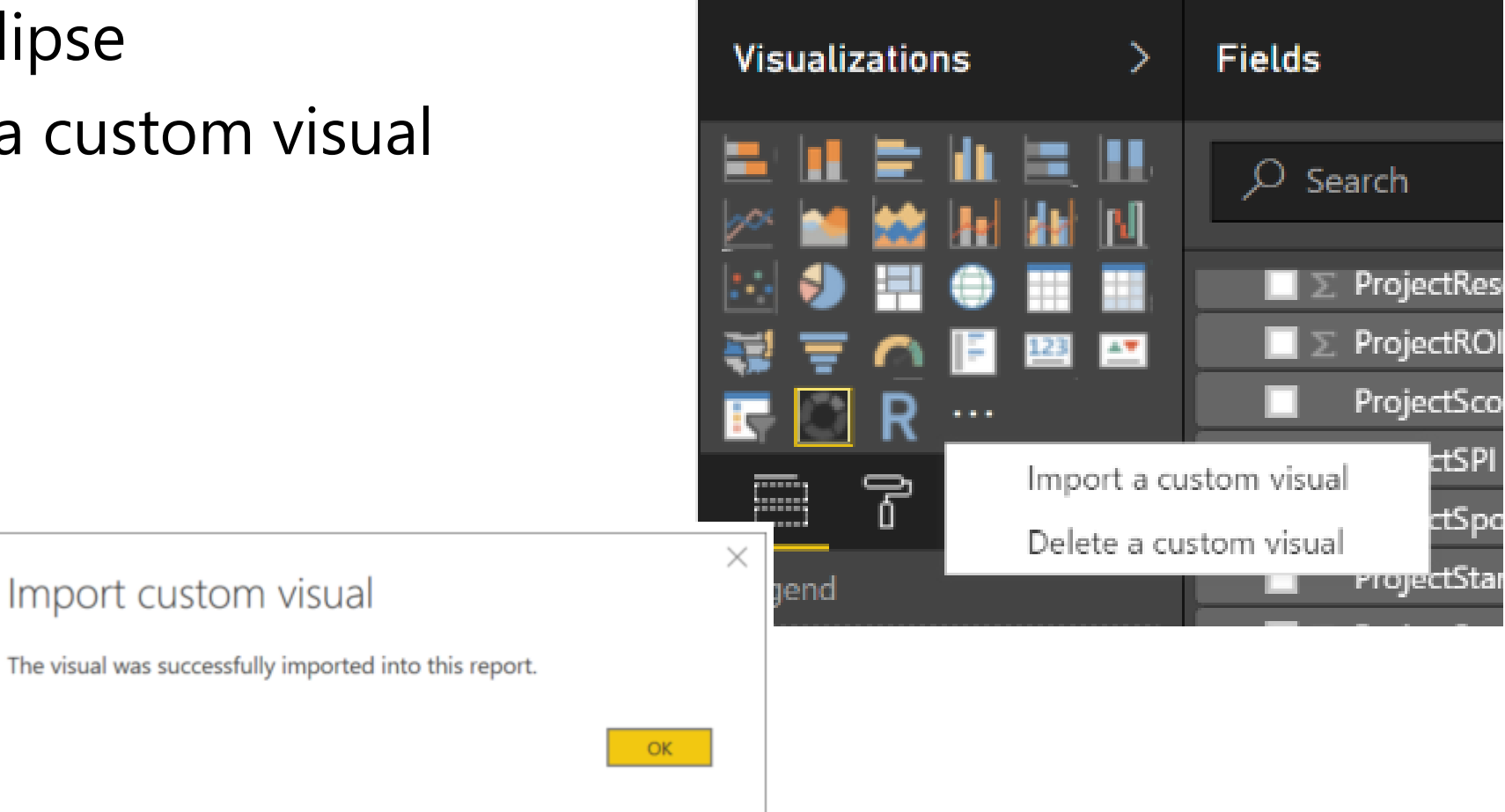

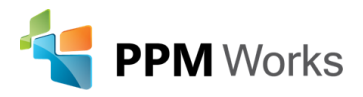

# Building Power BI Reports

- You are ready to begin building!
- Select a visualization
- Select the data for the visualization
- Change the background color
- Change the data color
- Click Image to upload your logo

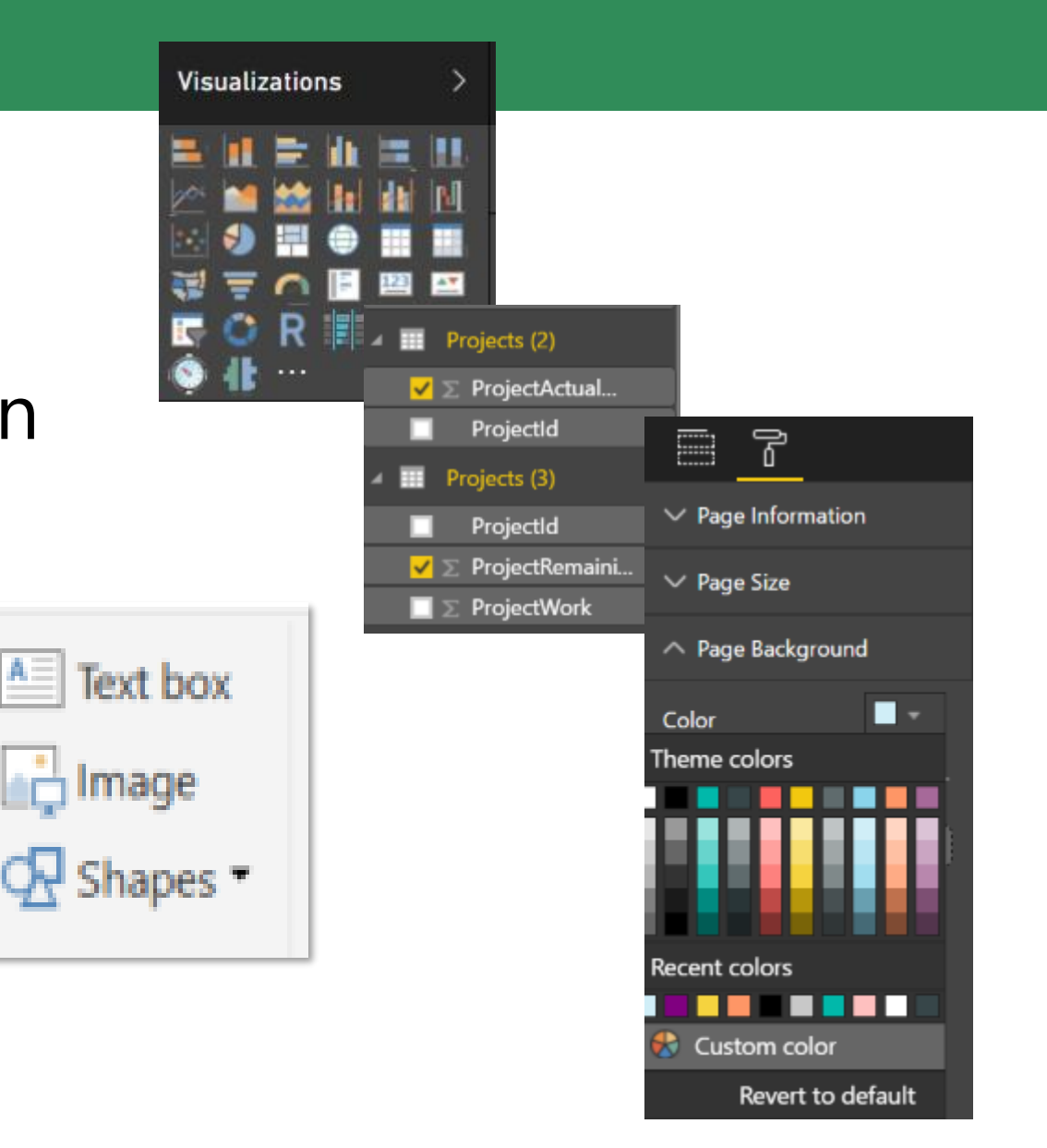

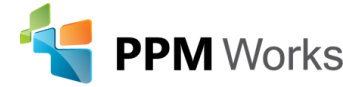

## Save and Publish

#### To Publish your report:

- Click Save
- Click File | Publish
- Select My
- Sign in

| Workspace                   | Select a destination |
|-----------------------------|----------------------|
| TTOTROPACE                  | My workspace         |
| Power BI Desktop            |                      |
| Work or school account      |                      |
| laura.crawford@ppmworks.com |                      |
| Sign in                     |                      |
| Need a Power BI account?    |                      |

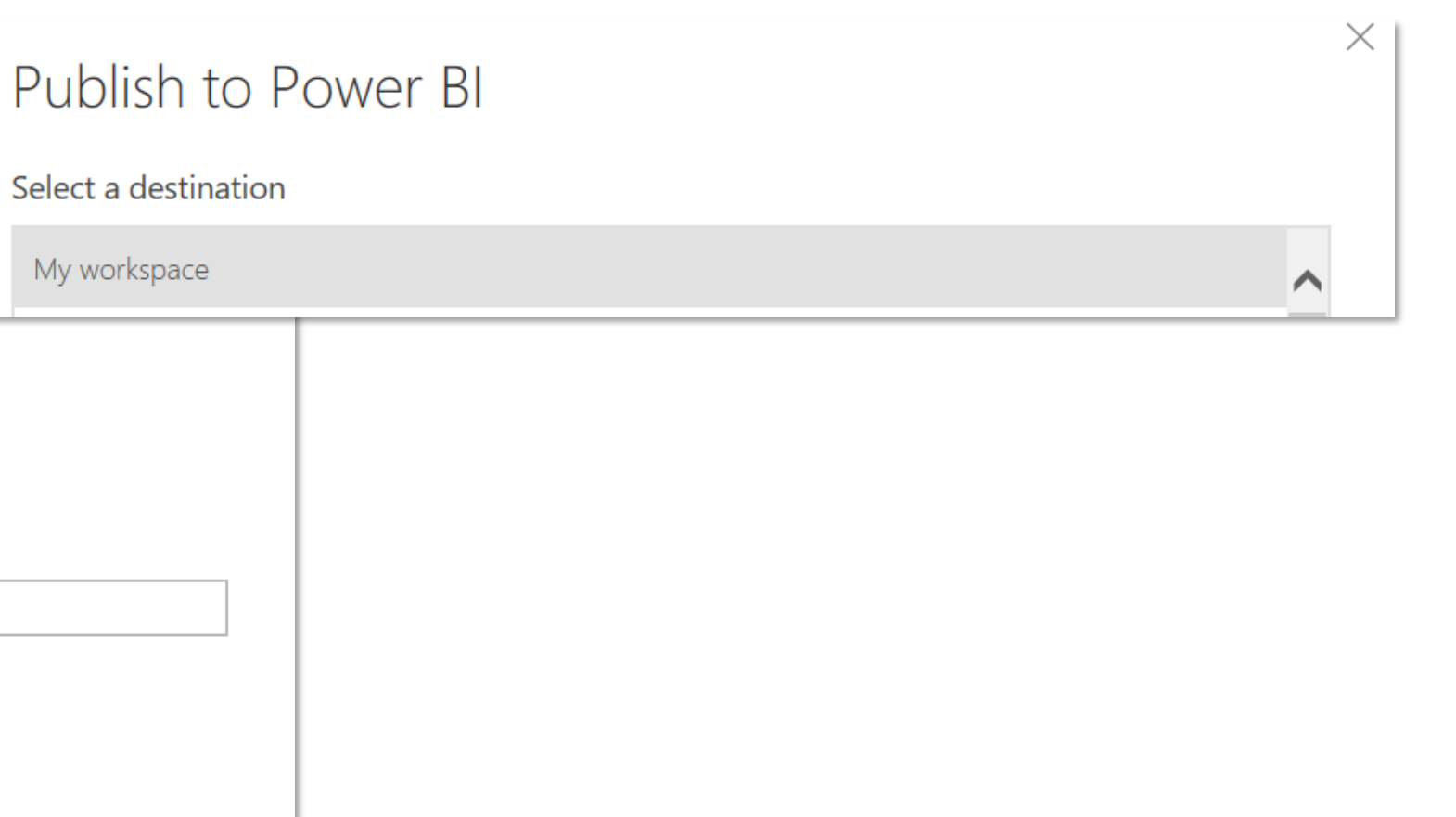

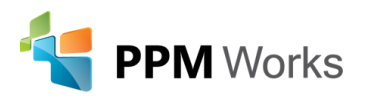

# Publishing the Report

Once published a link to the report will be visible in Reports under the My Workspace section in Power BI

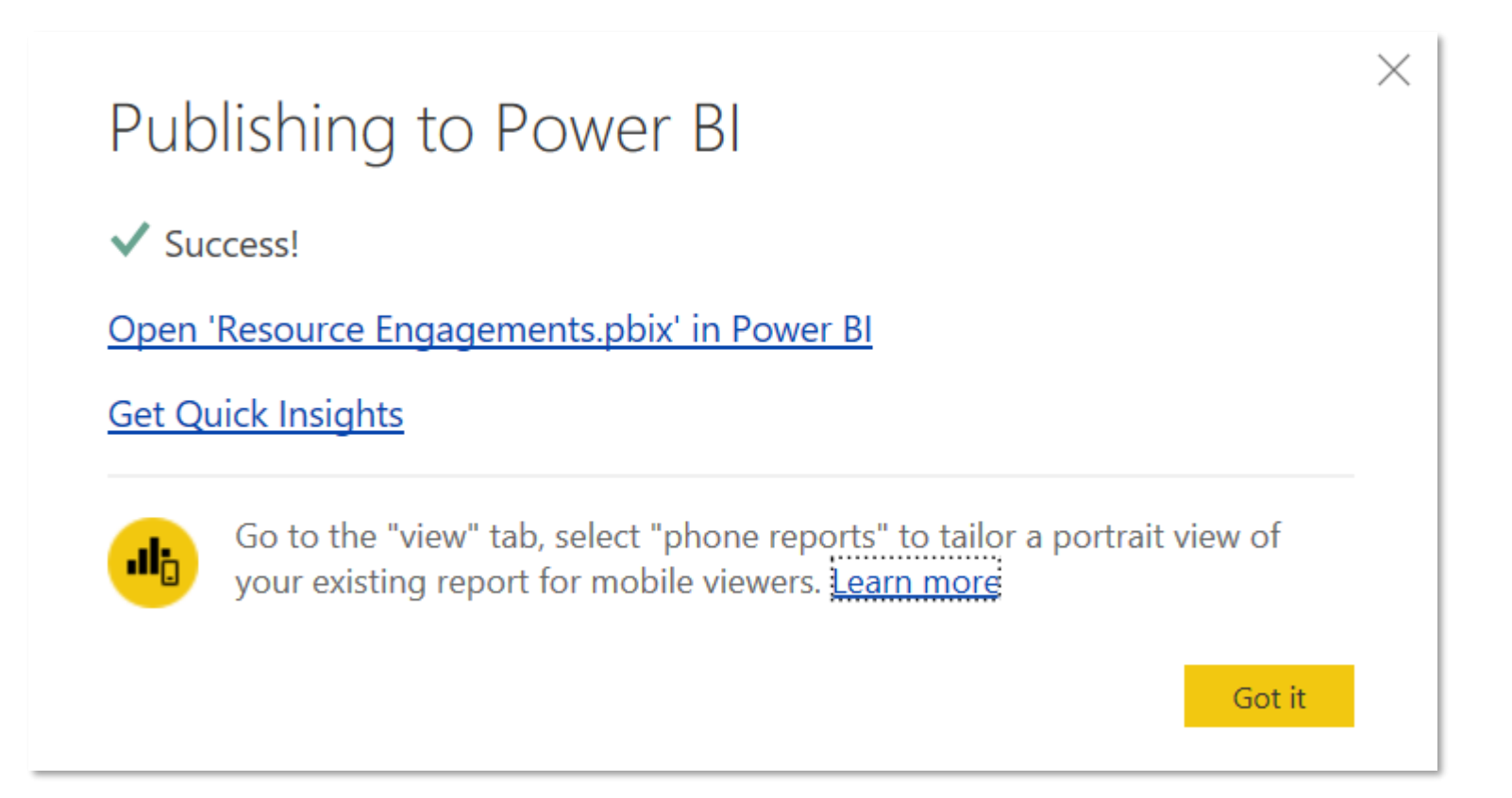

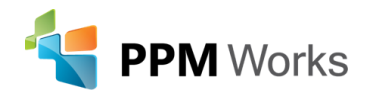

#### Create a New Dashboard

- Pin Tiles to an existing or new dashboard
- Click on the Pin icon
- Select New dashboard
- Give your dashboard a name
- Click Pin

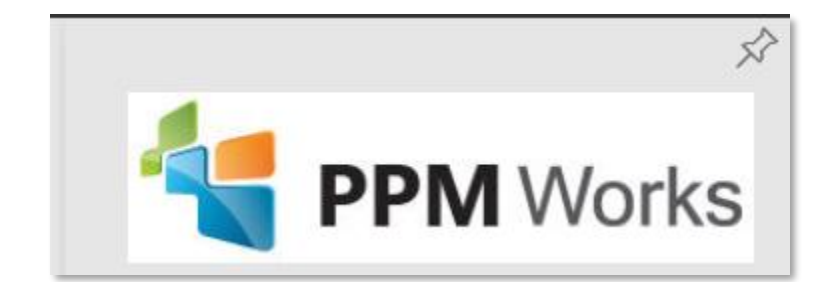

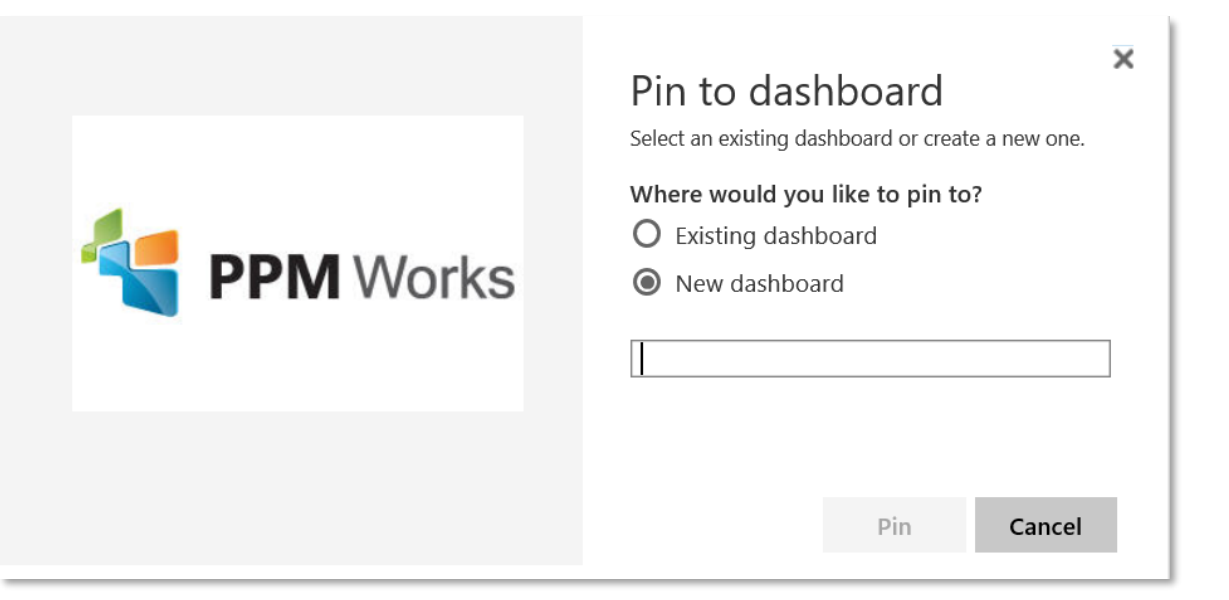

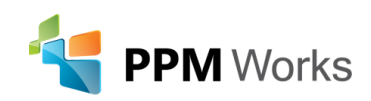

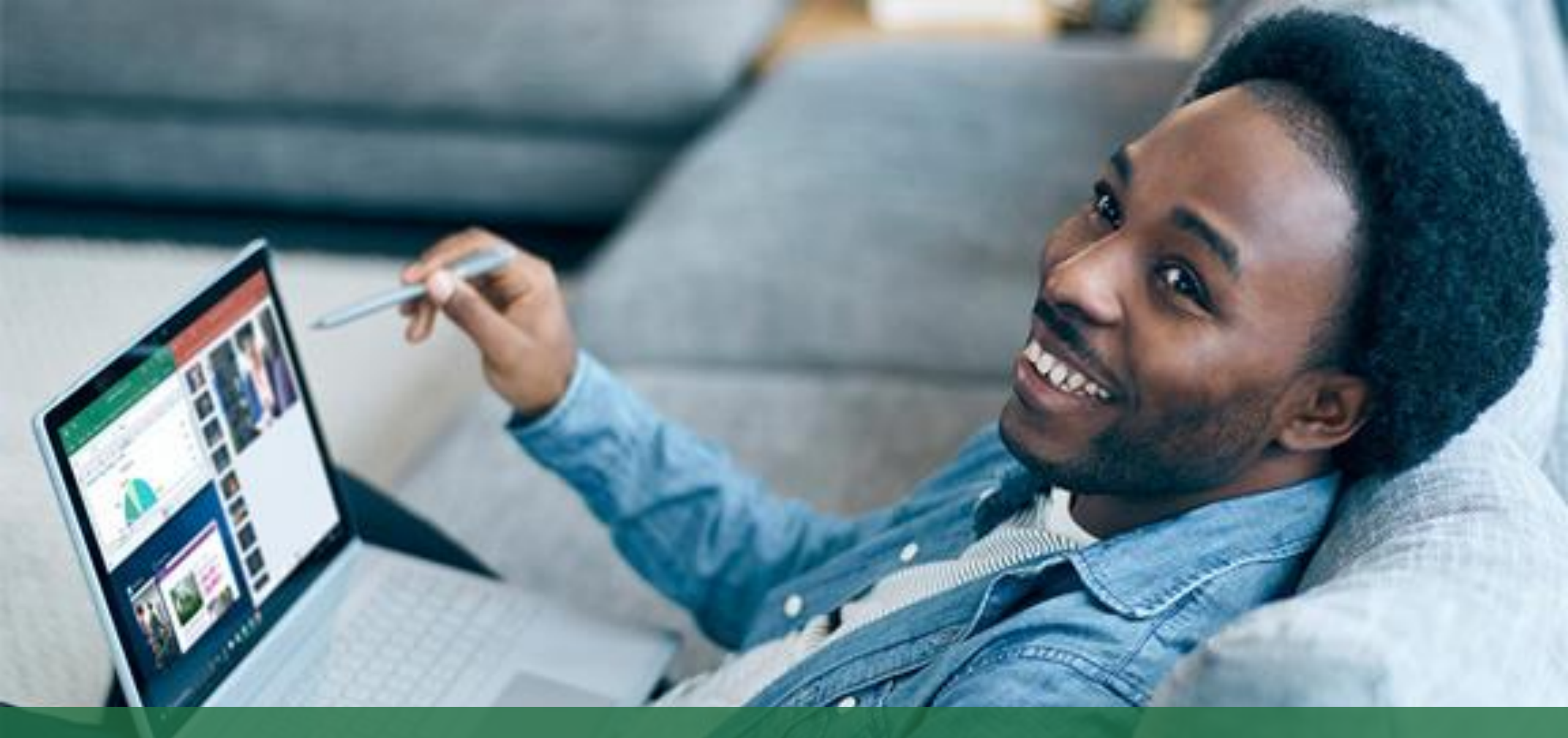

# Power BI Dashboard Demo

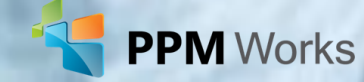

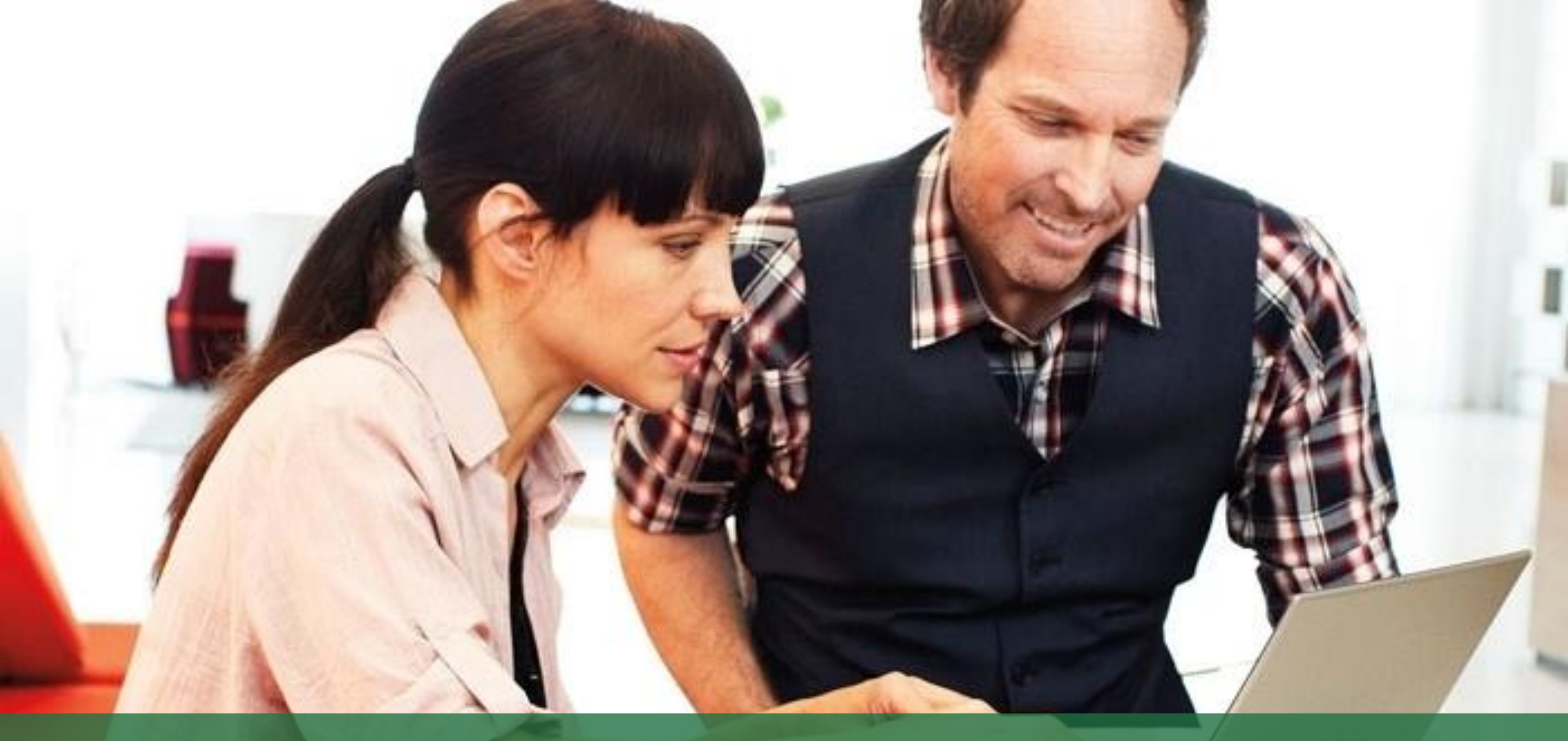

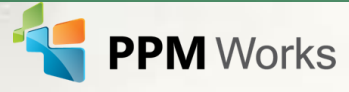

#### Power BI Service

- The Power BI service is an online *Software as a Service* (SaaS) offering from Microsoft
- Power BI displays dashboards that are interactive created and updated from many different data sources
- Connects to content packs
- Enables you to publish reports from Power BI

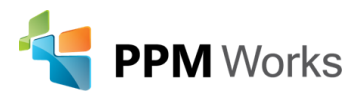

#### Power BI Service and Power BI Desktop

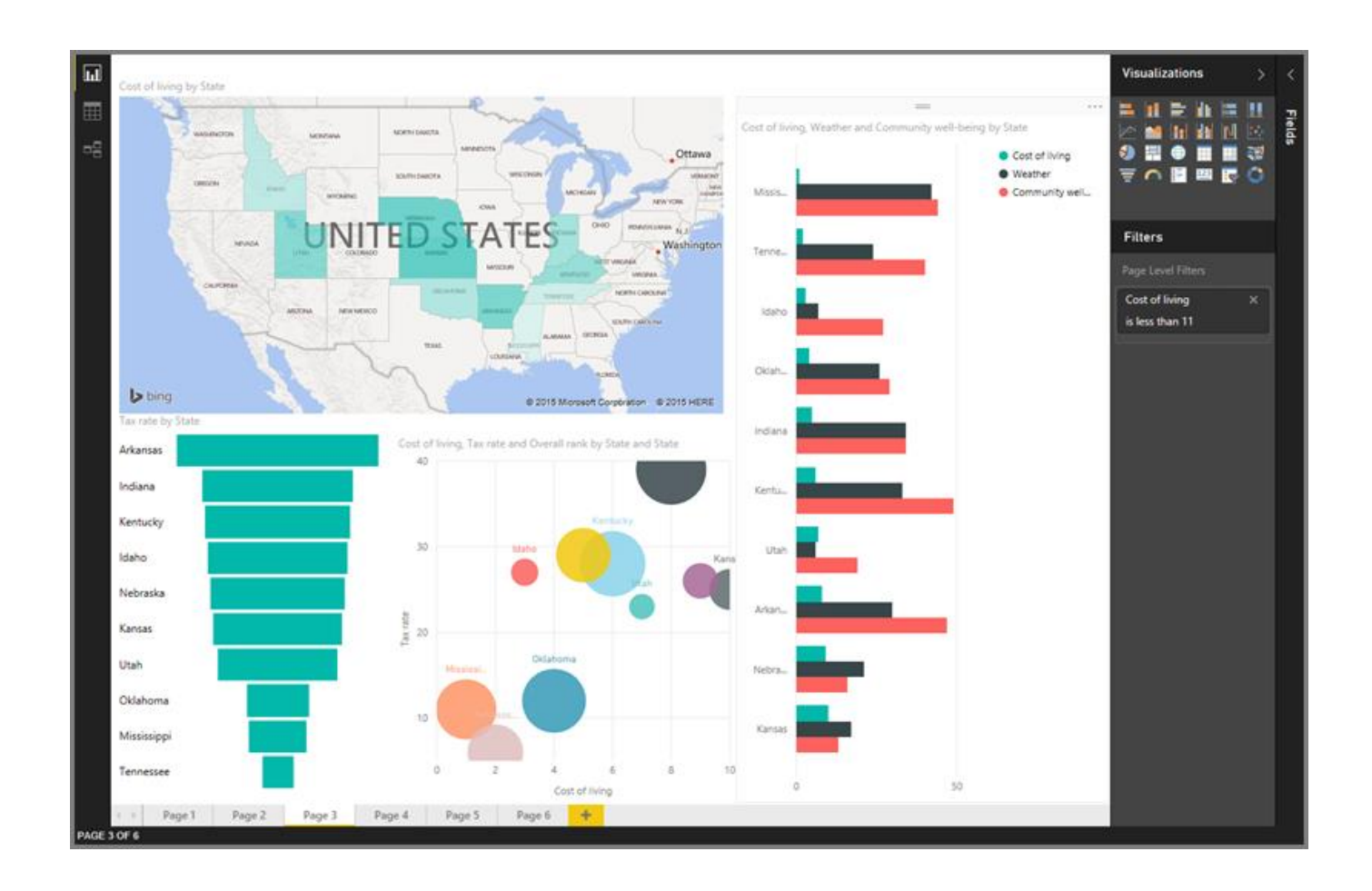

#### **Power BI Desktop = Analysts**

 create data connections, models, and reports

#### **Power BI Service = Users**

 interact and view Power BI Desktop Reports

https://powerbi.microsoft.com

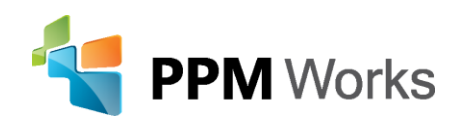

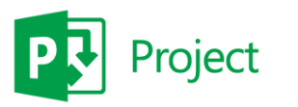

- A content pack is a set of preconfigured visuals and reports on specific sources
- Enables you to get started quickly
- Available from SaaS providers
- Provides Dashboards, Reports, and data models
- Click on

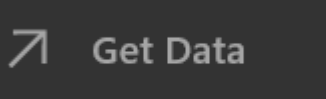

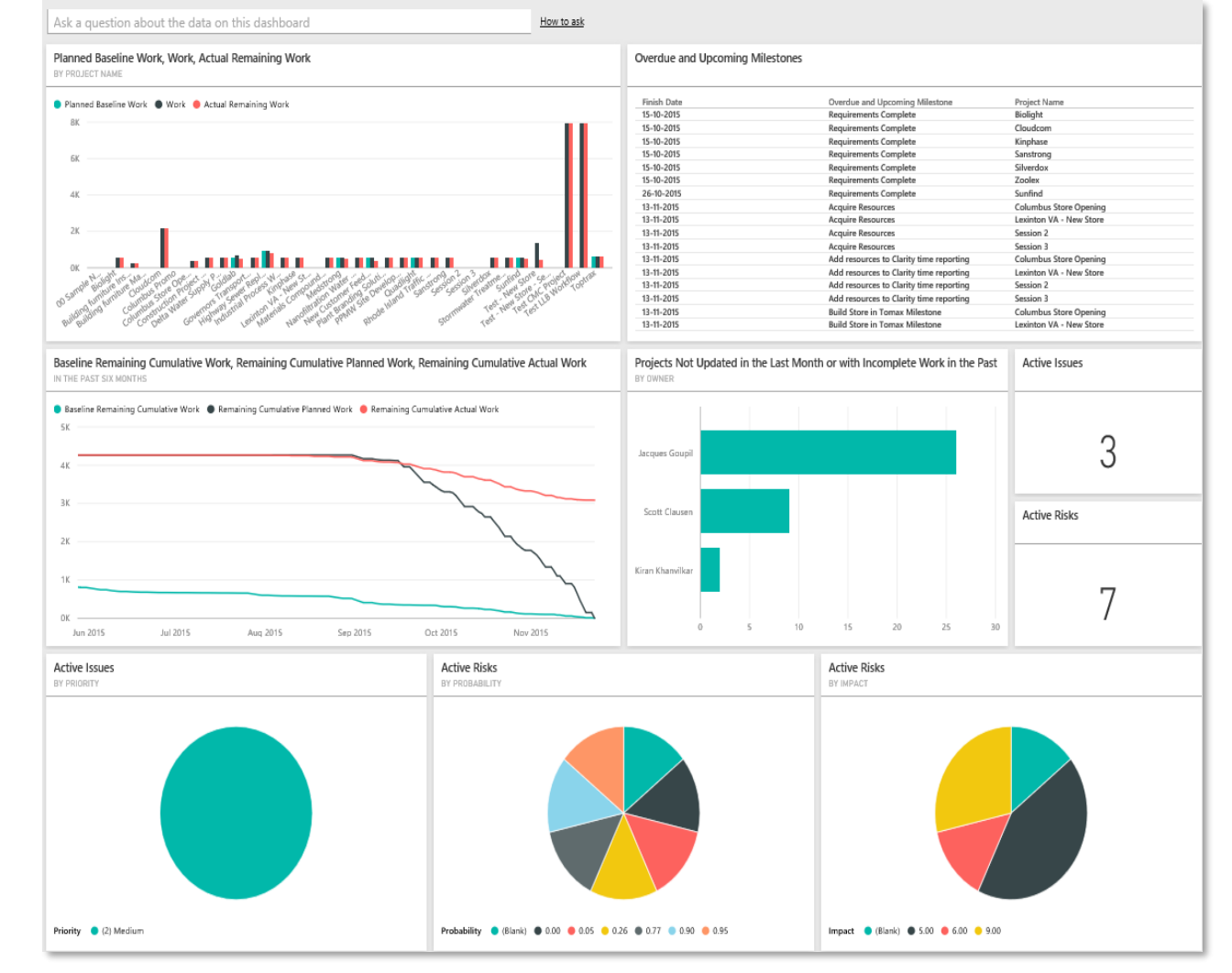

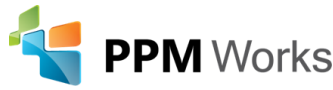

- Select Services to view all the SaaS providers
- Select Project Online to view all your project data in pre-configured dashboards and reports

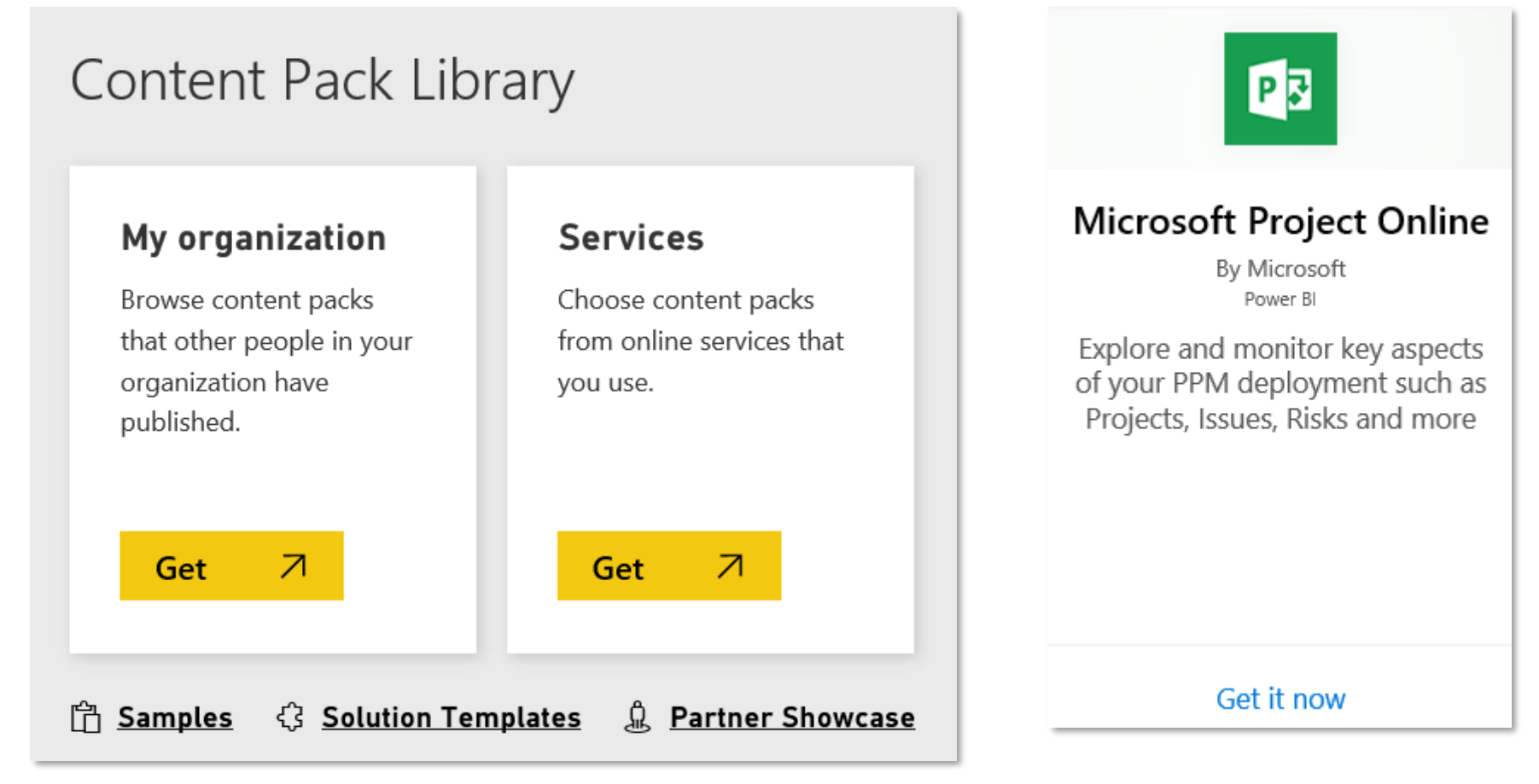

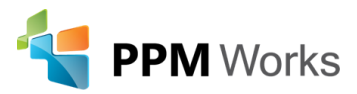

#### PROJECT BY DEPARTMENT 🔒

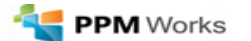

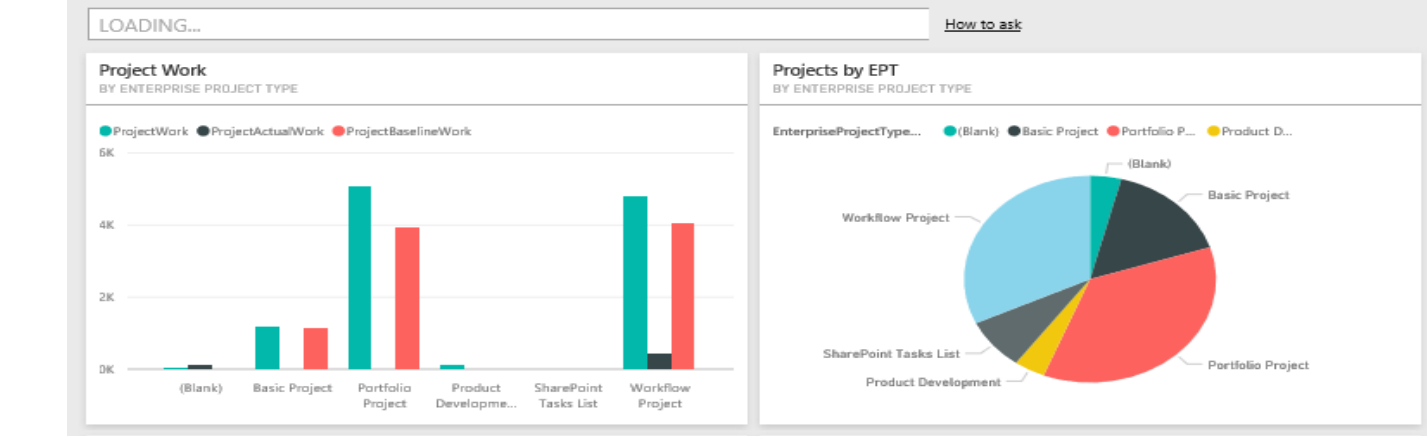

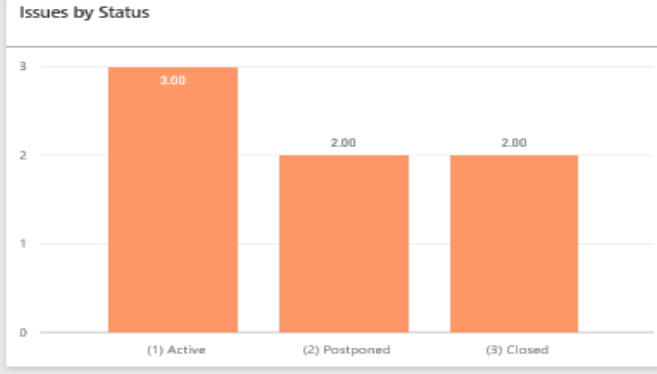

Risk BY PROJECTS

Risks by Status

з.

2

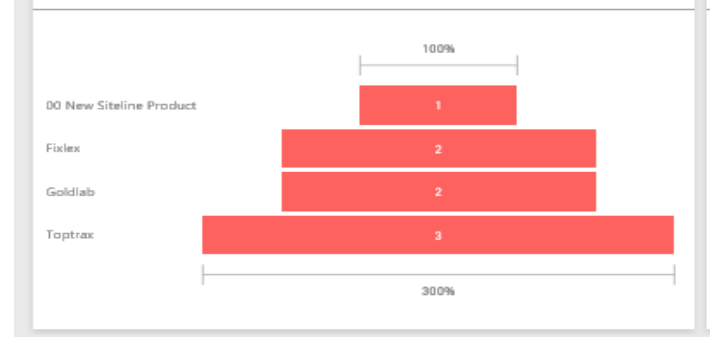

Baseline Cost vs Cost

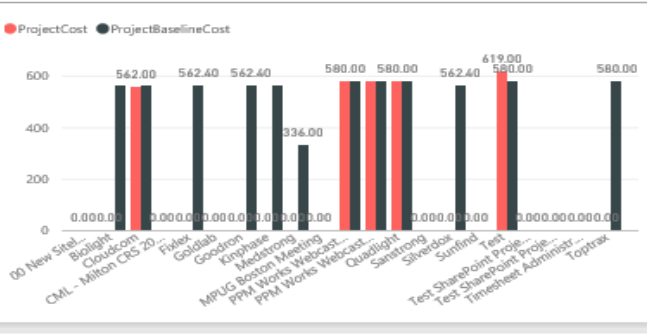

ProjectDuration

104.00

746.67

746.67

448.00

746.67

1,240.00

746.67

746.67

1,080.00

Baseline Work vs. Work

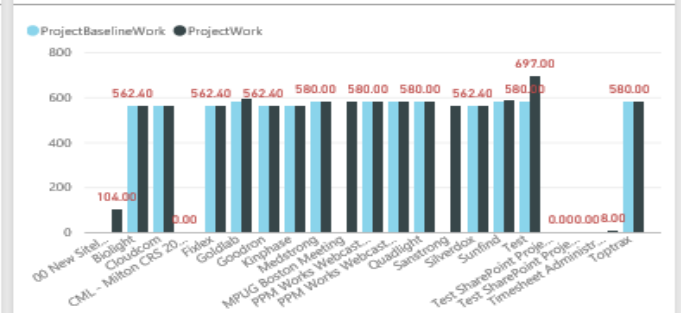

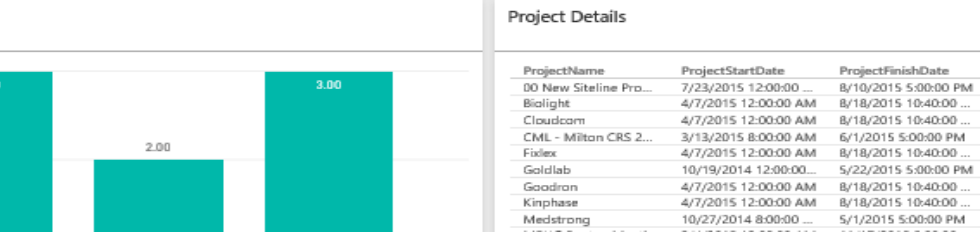

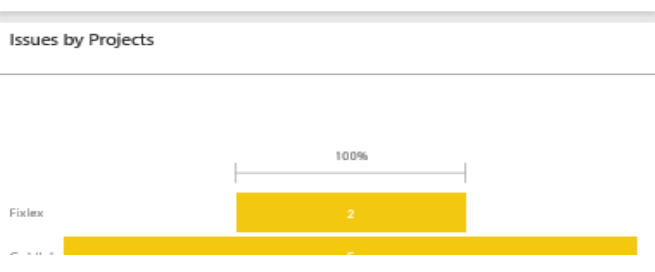

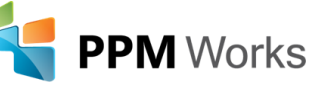

#### Live dashboards & reports

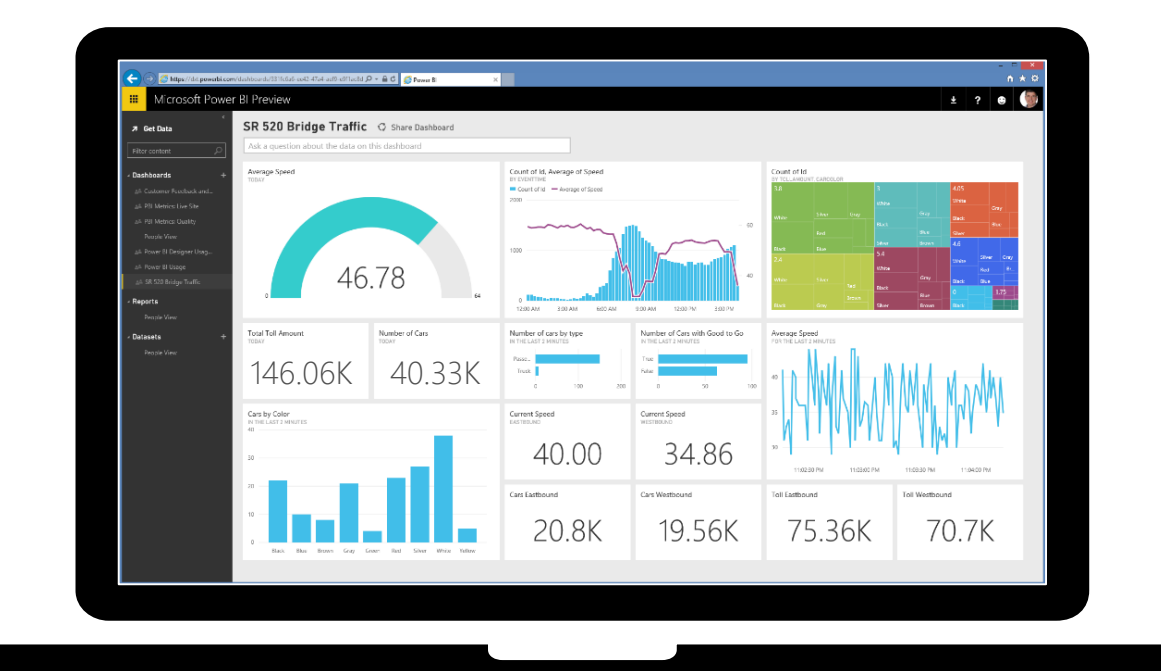

- Live dashboards provide a 360° view of your business
- Track your data in real-time with support for streaming data
- Drill through to underlying reports to explore in more detail
- Pin new visualizations and KPIs to monitor performance

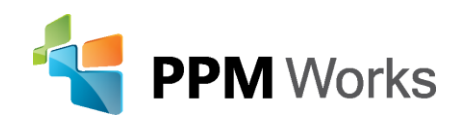

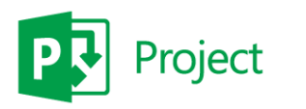

#### Mobile apps

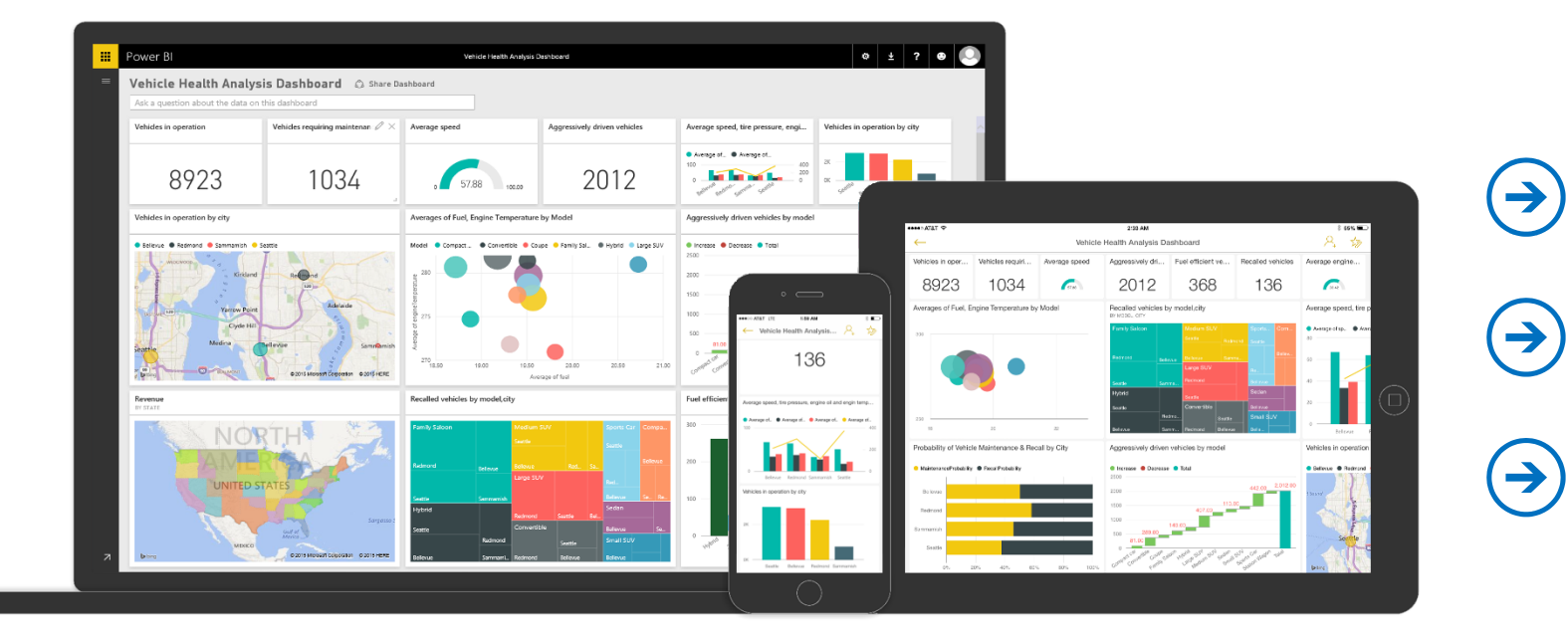

 Native apps for iPad, iPhone, Android and Windows devices
 Receive alerts to important changes in your data
 Share and collaborate with colleagues and take action

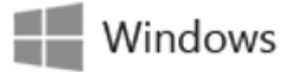

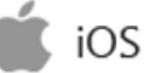

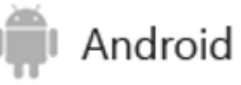

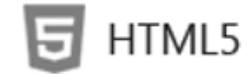

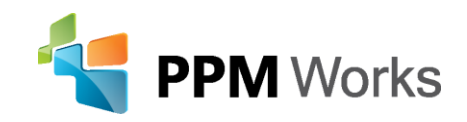

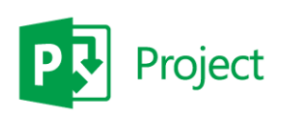

#### Get started quickly

Pre-built solutions include dashboards, reports, and data models available out-of-the-box for SaaS services or built by your organization

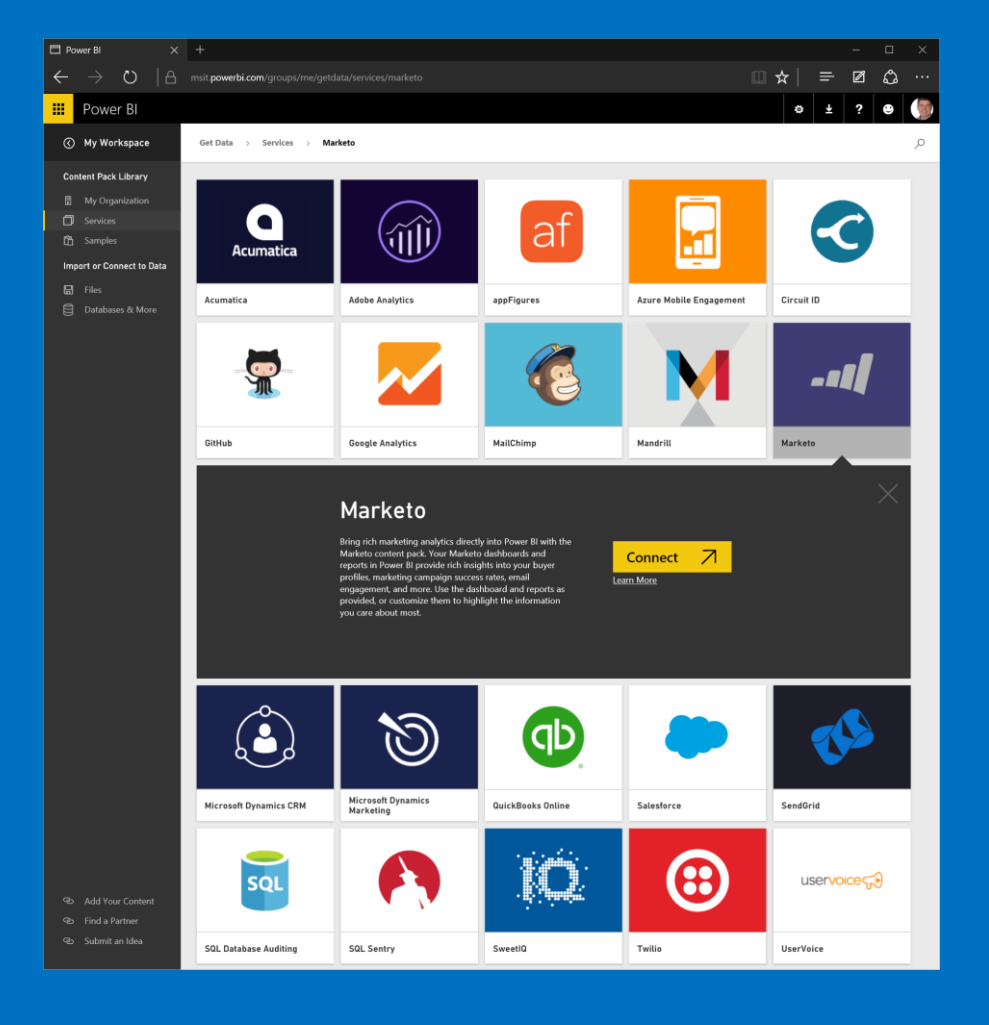

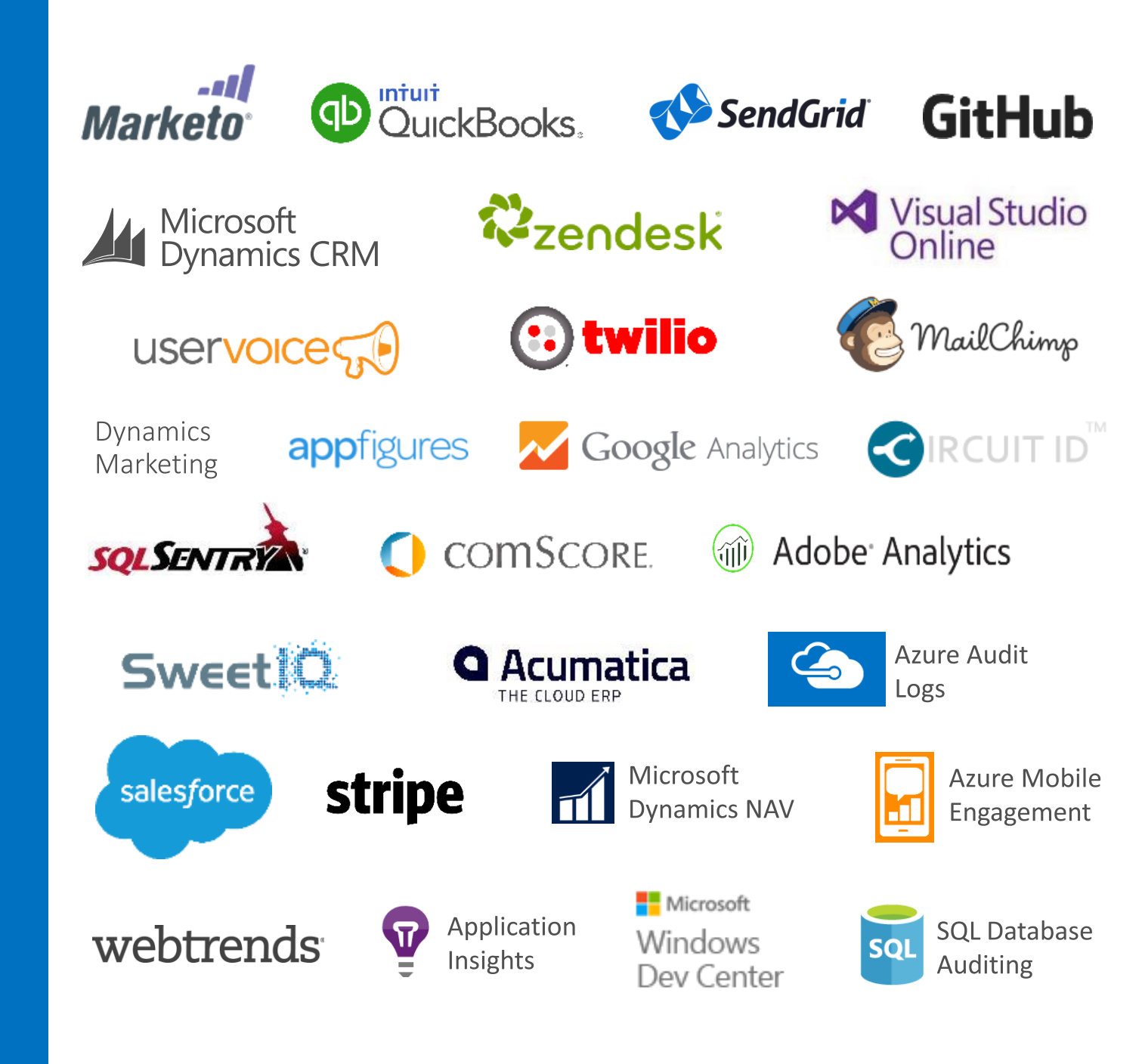

#### Experience your data in new ways

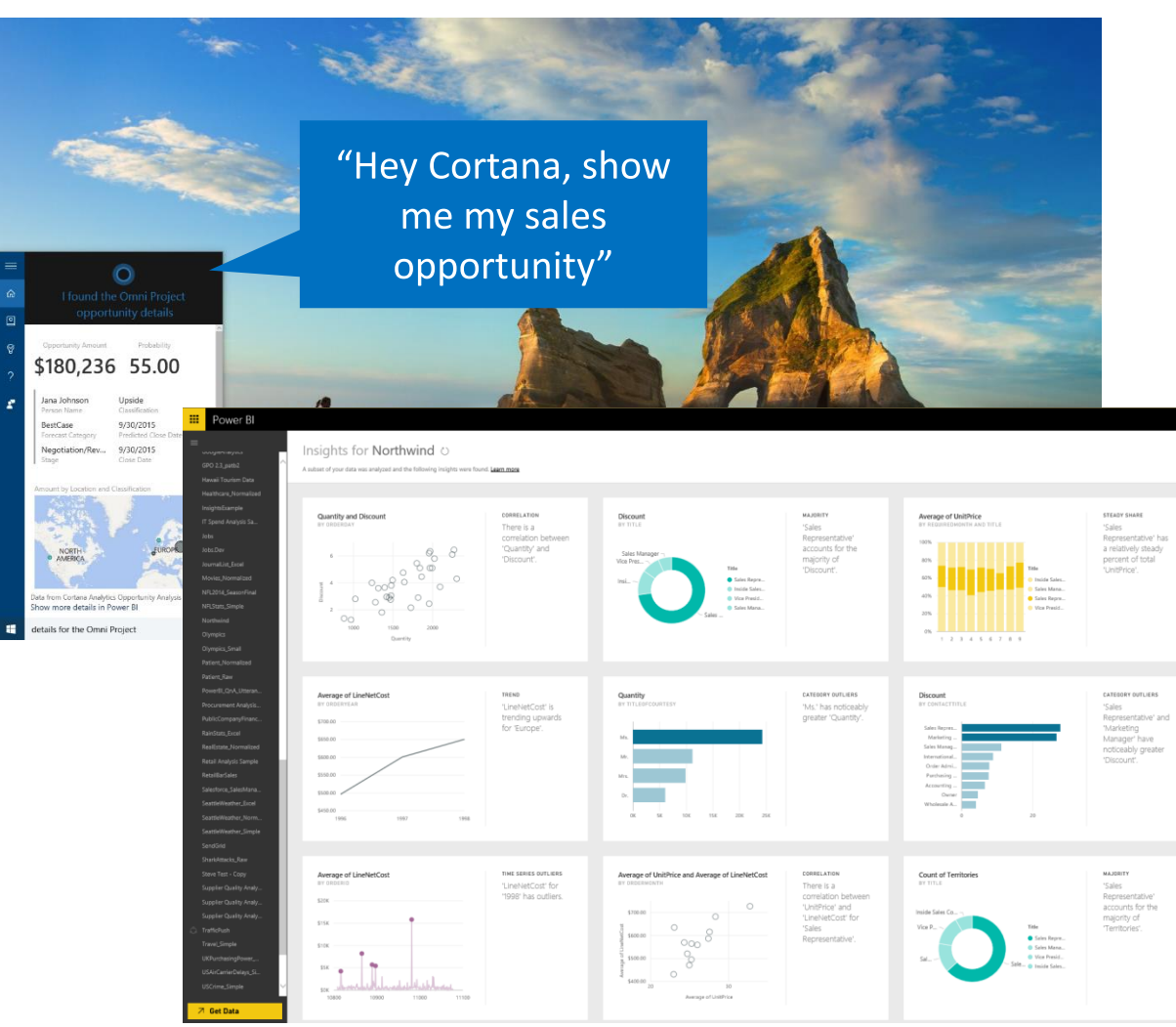

- Natural language query—ask questions of your data more naturally
- Cortana integration—allows you to access your data from Windows 10

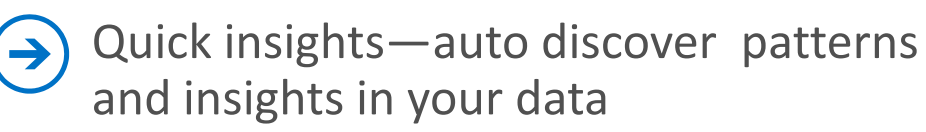

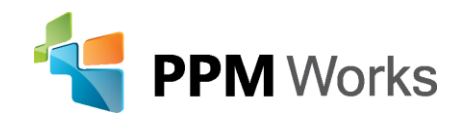

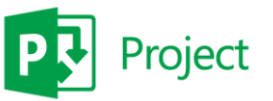

#### Seamless integration with Office 365

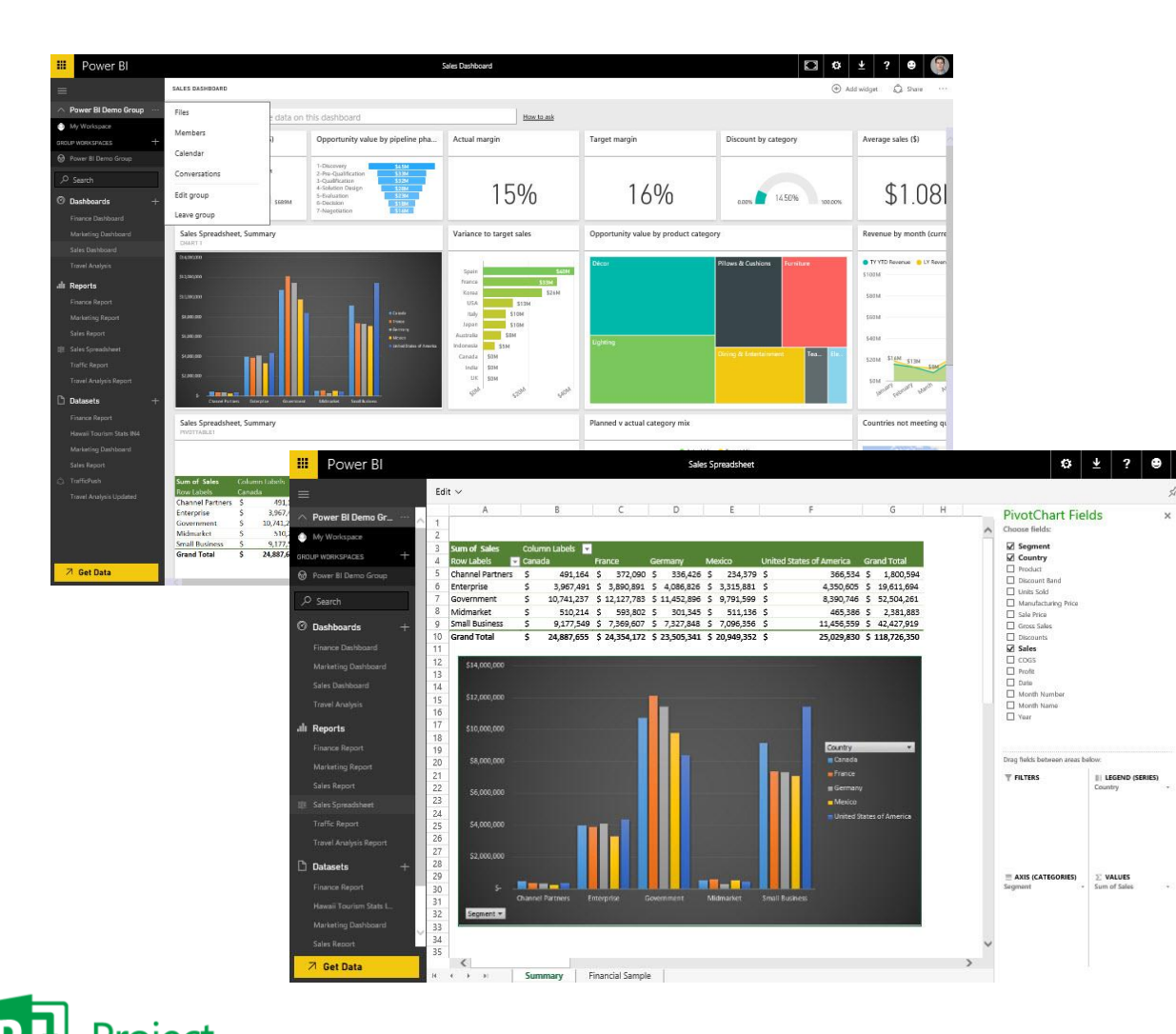

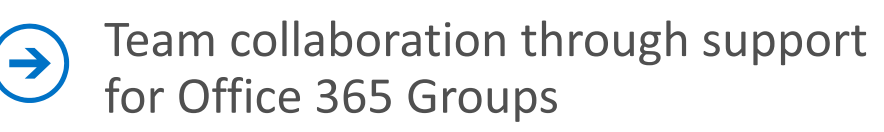

Seamless navigation to other workloads in Office 365

 $\rightarrow$ 

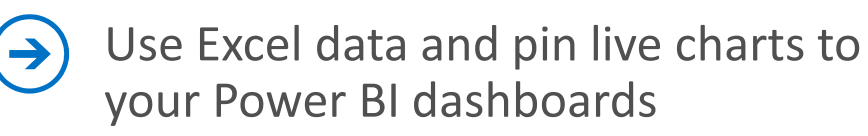

View Excel spreadsheets through support for Excel Online

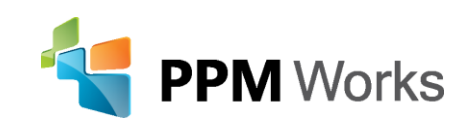

# Did you know you can add SSRS to a Power BI Dashboard?

• SQL Server 2016 Reporting Services after Admin integrates Report

🛃 - 🕝 4 1 of 1 🕨 🕅 Find | Next Tree map 09/23/2015 15:33:19  $\times$ Pin to Power BI Dashboard Tree Map Categorized Sales by Territory ustralia southwest northwest germany Select a dashboard to pin this report item as a tile. Select a Dashboard 5 Sales Data Select frequency of updates Road Bikes Road Bikes nited kingdom Hourly Dailv canada Weekly Pin Cancel https://msdn.microsoft.com/en-us/library/mt604784.aspx northwest

Server with Azure AD and Power BI

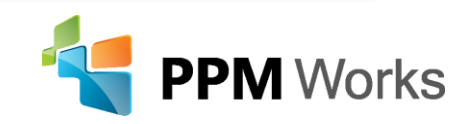

united kinodom

southeast

northeast

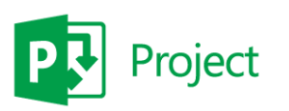

## PPM Works Power BI – Dashboard in a Day

<u>Qualified Clients</u>: Current Microsoft Project Online/Server 2013 users or plan to migrate to Project Online/Project Server 2013

| DESCRIPTION                                                                                                    | PRODUCTS                                                                 | ACTIVITIES                                                                                                    | ADDITIONAL NOTES:                                                                                                    |
|----------------------------------------------------------------------------------------------------|--------------------------------------------------------------------------|----------------------------------------------------------------------------------------------------|----------------------------------------------------------------------------------------------------|
| PPM Works will work with your organization to<br>drive your business intelligence knowledge and<br>understanding with the PPM Works Dashboard<br>in a Day offering.<br>You will learn <b>how to connect Project Online</b><br><b>with Power BI and Office 365</b> , through a<br>mentoring and hands on training with your<br>business analysts focuses on how to get started<br>with Power BI. | <ul> <li>Microsoft Power Bl<br/>and Project<br/>Online/Server</li> </ul> | <ul> <li>Upfront Power<br/>BI Setup</li> <li>Mentoring</li> <li>Dashboard<br/>Session</li> <li>Support</li> </ul> | <ul> <li>Deliverables:</li> <li>1/2 day hands on session with 5-10 attendees for hands on lab, demo's and Power BI overview</li> <li>1/2 day session prep with you and PPM Works</li> <li>1/2 day Power BI Training (optional)</li> </ul> Target audience: Business Analyst, Project Online/Server Admins, and BI Professionals interested in using Data Visualizations to improve upon existing business intelligence and broaden access and consumption of |
| Together we will create a for your organization.<br>Power BI Datasets, Reports, and a Dashboard<br>template                                                                                                    |                                                                          |                                                                                                    | actionable insights                                                                                                    |

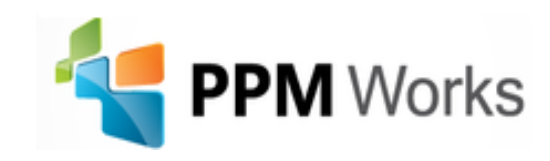

# **Report Pack Offering**

#### Need Reports? Try our Report Pack.

Contact us at <u>Reporting@ppmworks.com</u> for more information.

#### Reporting Tools:

- SSRS
- Power Bl
- Custom Development
- Excel Services

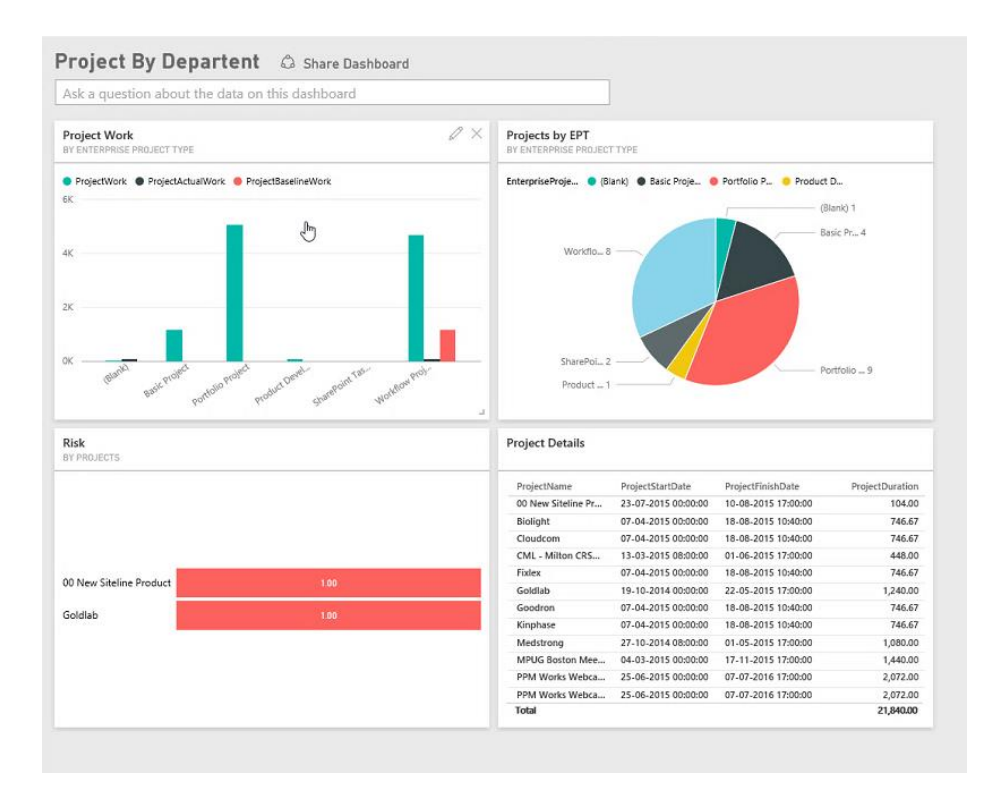

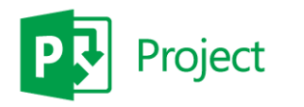

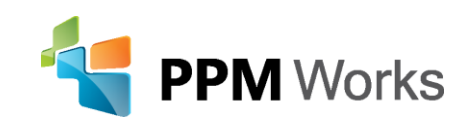

#### Question and Answer

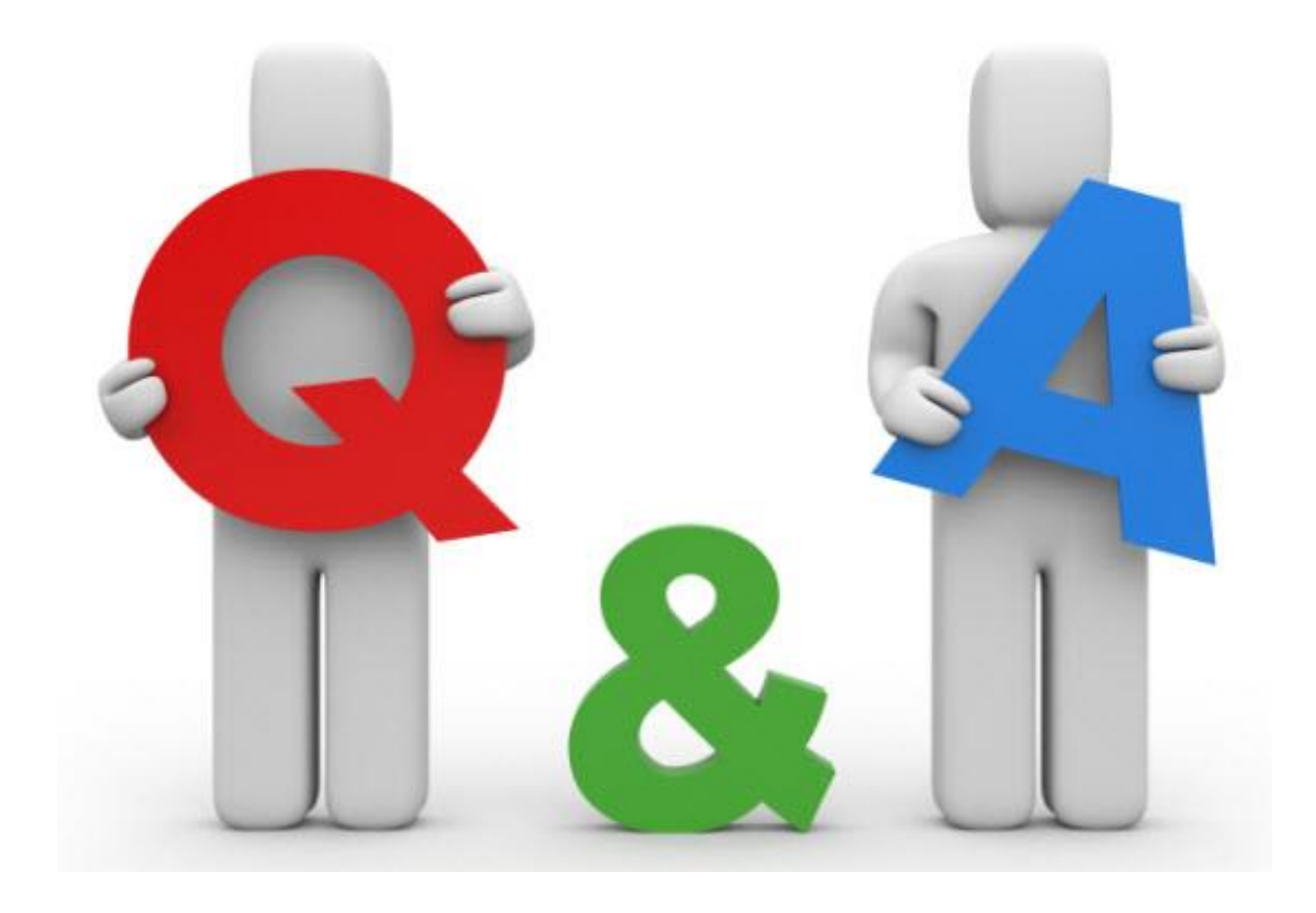

#### Calls to Action

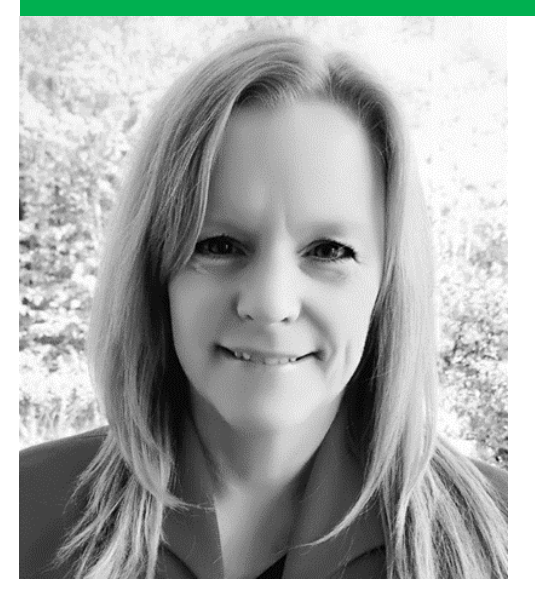

LinkedIn: www.linkedin.com/company/ppm-works-inc-Our Site: www.ppmworks.com Blog: http://ppmworks.com/blog Resource Engagements Toolkit: info@ppmworks.com Questions: info@ppmworks.com

#### **Calls to Action**

- $\checkmark$  Complete the survey
- ✓ Request a copy of the slide deck today (Email info@ppmworks.com)
- ✓ Create your Power BI report
- ✓ Check out our Blogs / webcasts
- LinkedIn with us and send us any questions

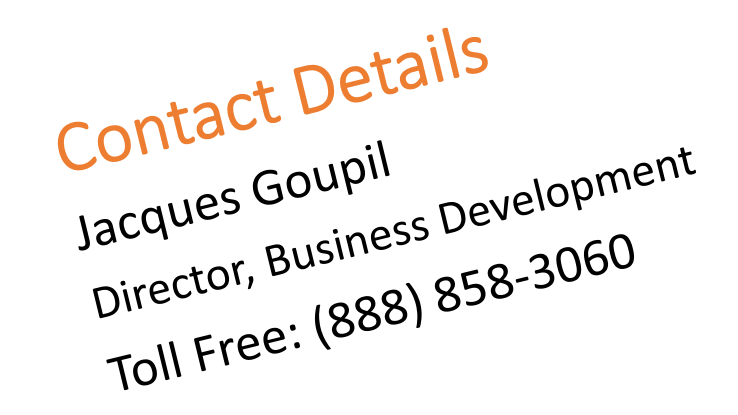

#### Contact Us

#### We'd Love to Hear From You, Get In Touch With Us!

③ 30 Newbury Street,Boston, MA 02116

**\$** 888-858-3060
⊠ info@ppmworks.com
⊕ www.ppmworks.com